# Специальная медицинская информационная система «Дистанционное диспансерное наблюдение пациентов с хроническими неинфекционными заболеваниями (СМИС ДДН)».

Руководство пользователя «Врач поликлиники»

# СОДЕРЖАНИЕ

| 1.          | ВВЕДЕНИЕ4                                                                               |
|-------------|-----------------------------------------------------------------------------------------|
| 1.1.        | Область применения4                                                                     |
| 1.2.        | Краткое описание возможностей Ошибка! Закладка не определена.                           |
| 1.3.        | Уровень подготовки пользователя5                                                        |
| 1.4.<br>пол | Перечень эксплуатационной документации, с которой необходимо ознакомиться<br>ьзователю5 |
| 2.          | НАЗНАЧЕНИЕ СИСТЕМЫ6                                                                     |
| 2.1.        | Функции, для автоматизации которых предназначена Система6                               |
| 2.2.        | Условия, при соблюдении которых обеспечивается применение Системы6                      |
| 3.          | ПОДГОТОВКА К РАБОТЕ6                                                                    |
| 3.1.        | Порядок загрузки данных и программ6                                                     |
| 3.2.        | Вход в Систему6                                                                         |
| 3.3.        | Проверка работоспособности системы8                                                     |
| 4.          | ОПИСАНИЕ ФУНКЦИОНАЛА9                                                                   |
| 4.1.        | Поиск пациента для постановки на дистанционный диспансерный мониторинг9                 |
| 4.2.        | Мониторинг пациента17                                                                   |
| 4.3.        | Авторизация в мобильном приложении пациента 35                                          |
| 4.4.        | Дополнительные данные пациента                                                          |
| 5.          | АВАРИЙНЫЕ СИТУАЦИИ 40                                                                   |

# ТЕРМИНЫ, ОПРЕДЕЛЕНИЯ, ИСПОЛЬЗУЕМЫЕ СОКРАЩЕНИЯ

| Термин,<br>сокращение   | Определение                                                                                                    |
|-------------------------|----------------------------------------------------------------------------------------------------|
| ДДН                     | Дистанционное диспансерное наблюдение - программа дистанционного мониторинга пациентов, больных артериальной гипертензией или другими хроническими заболеваниями, сопровождающимися повышением артериального давления |
| СМИС<br>ДДН,<br>Система | Специализированная медицинская информационная система дистанционного диспансерного наблюдения                                                                                                    |
| АΓ                      | Артериальная гипертензия                                                                                                    |
| АД                      | Артериальное давление                                                                                                    |
| САД                     | Систолическое (верхнее) артериальное давление                                                                                                    |
| ДАД                     | Диастолическое (нижнее) артериальное давление                                                                                                    |
| ЛПНП                    | Липопротеины низкой плотности (холестерин)                                                                                                    |
| ЛПВП                    | Липопротеины высокой плотности (холестерин)                                                                                                    |
| CC3                     | Сердечно-сосудистые заболевания                                                                                                    |
| СД                      | Сахарный диабет                                                                                                    |
| ЗНО                     | Злокачественное новообразование                                                                                                    |
| ХБП                     | Хроническая болезнь почек                                                                                                    |
| ПОМ                     | Поражение органов-мишеней                                                                                                    |
| ССО                     | Сердечно-сосудистые осложнения                                                                                                    |
| РЦМ                     | Региональный центр мониторинга                                                                                                    |
| МО                      | Медицинская организация                                                                                                    |
| ЕК, ТИС                 | Информационная система "Единый кардиолог"                                                                                                    |
| РМИС                    | Региональная медицинская информационная система                                                                                                    |
| ЭМК                     | Электронная медицинская карта                                                                                                    |
| ИС СМП                  | Информационная система скорой медицинской помощи                                                                                                    |
| ИМТ                     | Индекс массы тела                                                                                                    |

# 1. ВВЕДЕНИЕ

Специальная медицинская информационная система «Дистанционное диспансерное наблюдение пациентов с хроническими неинфекционными заболеваниями (СМИС ДДН)» является подсистемой ГИСЗ субъекта и предназначена для дистанционного мониторинга пациентов хроническими неинфекционными заболеваниями с возможностью отслеживания показателей здоровья пациента, в том числе с использованием персональных медицинских измерительных приборов («Персональные медицинские помощники).

Основным назначением СМИС ДДН является аккумуляция информации о показателях здоровья пациента (таких, как артериальное давление, вес, уровень холестерина, уровень сахара в крови и пр.) на фоне приёма лекарственных препаратов, назначенных лечащим врачом и принимаемых пациентом, с возможностью отслеживания критических состояний пациента и построением аналитических отчетов.

## 1.1. Область применения

СМИС ДДН направлена на достижение ключевых целей в области научнотехнического развития РФ, в том числе:

- Реализацию проекта-маяка (НТИ HealthNet. Персональные медицинские помощники) по охвату граждан РФ, имеющих сахарный диабет, артериальную гипертензию и хроническую сердечную недостаточность диспансерным наблюдением с использованием персональных носимых медицинских устройств и централизованных диагностических сервисов.
- увеличение в первичном звене здравоохранения процента охвата пациентов диспансерным наблюдением и доведение этого показателя минимум до 70% от общего числа нуждающихся в таком наблюдении по профилям ХНИЗ;
- увеличение количества пациентов, достигших заданных уровней компенсации показателей здоровья;
- снижение числа очных обращений пациентов к врачу для оказания медицинской помощи, включая вызовы скорой и неотложной медицинской помощи;
- снижение количества госпитализаций пациентов, находящихся на диспансерном наблюдении;
- снижение количества врачебных ошибок при организации и проведении лечебно-профилактических мероприятий в отношении пациентов, находящихся на диспансерном наблюдении;

- снижение рабочего времени медицинского персонала, затрачиваемого на обработку медицинских данных пациентов, находящихся на диспансерном наблюдении;
- повышение доступности и качества медицинской помощи, оказываемой пациентам, находящимся на диспансерном наблюдении.

# 1.2. Уровень подготовки пользователя

К работе с системой «СМИС ДДН» должны допускаться сотрудники, имеющие навыки работы на персональном компьютере, ознакомленные с правилами эксплуатации и прошедшие обучение работе с системой «СМИС ДДН».

Пользователь системы «СМИС ДДН» должен обладать следующими знаниями:

- Знать типовые административные и медицинские процессы МО;
- Знать соответствующую предметную область.

# 1.3. Перечень эксплуатационной документации, с которой необходимо ознакомиться пользователю

Перед началом работы пользователю необходимо ознакомиться с содержанием настоящего руководства

# 2. НАЗНАЧЕНИЕ СИСТЕМЫ

## 2.1. Функции, для автоматизации которых предназначена Система

## 2.2. Условия, при соблюдении которых обеспечивается применение Системы

Успешное применение и эффективная эксплуатация системы возможны при неукоснительном соблюдении и выполнении следующих условий:

- Наличие у пользователей системы достаточной квалификации для грамотных действий при эксплуатации системы. Требования к квалификации пользователей указаны в п. 1.3.
- Своевременное и квалифицированное проведение администратором системы регламентных работ по обслуживанию системы в соответствии с рекомендациями, а также грамотное администрирование и обслуживание общесистемного программного обеспечения, установленного на сервере системы.

# 3. ПОДГОТОВКА К РАБОТЕ

# 3.1. Порядок загрузки данных и программ

Для начала работы с Системой на рабочем месте пользователя должен быть настроен постоянный доступ к сети Интернет. Интерфейс пользователя Системы поддерживает следующие веб-браузеры:

- 1. Google Chrome от версии 40.0 и выше;
- 2. Mozilla Firefox от версии 50.0 и выше;

# 3.2. Вход в Систему

Для успешного входа в Систему необходимо открыть веб-браузер и в адресной строке ввести http://. На экране отобразится страница авторизации (Рисунок 1). Для входа в Систему необходимо нажать на кнопку «Войти», после чего произойдет переход на страницу авторизации «СМИС ДДН»

| ТИС Мониторинг |  |  |  |  |  |
|----------------|--|--|--|--|--|
| Логин          |  |  |  |  |  |
| Пароль         |  |  |  |  |  |
| Войти          |  |  |  |  |  |

Рисунок 1 -Страница авторизации пользователя

Для входа в систему выполните следующие действия:

- в поле «Логин» введите имя пользователя (логин);

- в поле «Пароль» введите пароль;

- нажмите кнопку «Войти».

В случае, если вы не зарегистрированы в системе, обратитесь к администратору. После регистрации логин и пароль будут высланы на ваш адрес электронной почты.

В случае успешной авторизации открывается главное окно системы в соответствии с Рисунок 2.

| ТИС Мониторинг                                                 | Q Ha                                                        | айти пациента, вр      | рача или участок                           |                            |                                                              |                                                 |                                                           | <b>(</b>                          | Врач И. И.  🏚                |
|----------------------------------------------------------------|-------------------------------------------------------------|------------------------|--------------------------------------------|----------------------------|--------------------------------------------------------------|-------------------------------------------------|-----------------------------------------------------------|-----------------------------------|------------------------------|
| Мой участок                                                    | (Тестовый уча                                               | асток)                 |                                            |                            |                                                              |                                                 |                                                           |                                   | ^                            |
| Критические ситу<br>+0 инцидентов<br>0 0<br>15 мар. 16 мар. 17 | <b>гации за 3 дня</b><br>Вызвали С<br>0 0<br>7 мар. 15 мар. | ООО<br>16 мар. 17 мар. | Соспитализирован<br>0 0<br>15 мар. 16 мар. | ю<br>ны<br>0<br>17 мар.    | Программа ДД<br>+1 включен в ДД<br>+1<br>0<br>15 мар. 16 мар | <b>ЦН за 3 дня</b><br>(Н (все<br>0<br>. 17 мар. | +0 достигло ЦУ (всего 2<br>0 0 0<br>15 мар. 16 мар. 17 ма | ) Не приверж<br>0<br>p. 15 мар. 1 | кены<br>+1<br>6 мар. 17 мар. |
| Мои пациенты                                                   | Q Найти                                                     | ×                      |                                            |                            |                                                              | 🍰 0 фильтров                                    | в 🗸 🔲 9 колонок                                           | ~ + До                            | бавить пациента              |
| ФИО 🕈                                                          | Нозология                                                   | Статус ДДН             | Дата<br>последнего<br>измерения            | Дата<br>включения в<br>ДДН | Дата<br>исключения из<br>ДДН                                 | Длительность<br>(нед.)                          | риверженнос<br>ть (%)                                     | Дата рождения                     | Пол                          |
| Гурьянов М. А.                                                 | Артериальная<br>гипертензия                                 | Включен                |                                            | 07.09.2022                 |                                                              | 27                                              | 0                                                         | 22 янв. 1990 г.<br>(33)           | Мужской                      |
| Дмитриев Е. О.                                                 | Артериальная<br>гипертензия                                 | Включен                | 17.03.2023                                 | 16.03.2023                 |                                                              | 0                                               | 50                                                        | 26 нояб. 1995 г.<br>(27)          | Мужской                      |
| Един И. Н.                                                     | Другое                                                      | Включен                |                                            | 09.11.2022                 |                                                              | 18                                              | 0                                                         | 1 янв. 1970 г.<br>(53)            | Мужской                      |
|                                                                |                                                             |                        |                                            |                            |                                                              |                                                 |                                                           | 1 gup 1970 r                      |                              |

Рисунок 2 - Главное окно системы

В противном случае выдается сообщение об ошибке авторизации в соответствии с Рисунок 3. В случае ошибки авторизации следует повторить ввод данных авторизации, учитывая регистр и раскладку клавиатуры.

|        | ТИС (Мониторинг) |
|--------|------------------|
| admin2 |                  |
|        |                  |

Рисунок 3 - Сообщение об ошибке авторизации

# 3.3. Проверка работоспособности системы

Программное обеспечение работоспособно, если в результате действий пользователя, изложенных в разделе 3.2, загрузилась страница главного окна системы в соответствии с Рисунок 2 без выдачи пользователю сообщений об ошибке.

# 4. ОПИСАНИЕ ФУНКЦИОНАЛА

# 4.1. Поиск пациента для постановки на дистанционный диспансерный мониторинг

Для поиска нового пациента для постановки на дистанционный мониторинг необходимо нажать на кнопку «Добавить пациента» в соответствии с рисунком 4.

| Мой участок                                                    | (Участок №8)          | )                             |                                                         |                                                                                         |                                                             | ^                                                     |
|----------------------------------------------------------------|-----------------------|-------------------------------|---------------------------------------------------------|-----------------------------------------------------------------------------------------|-------------------------------------------------------------|-------------------------------------------------------|
| Критические ситу<br>+0 инцидентов<br>0 0<br>15 мар. 16 мар. 17 | <b>7</b> мар. 15 мар. | СМП<br>0 0<br>16 мар. 17 мар. | Соспитализированы<br>0 0 0 0<br>15 мар. 16 мар. 17 мар. | Программа ДДН за 3 дня<br>+1 включен в ДДН (все<br>+1<br>0 0<br>15 мар. 16 мар. 17 мар. | +0 достигло ЦУ (всего 0)<br>0 0 0<br>15 мар. 16 мар. 17 мар | Не привержены<br>+1<br>0 0<br>15 мар. 16 мар. 17 мар. |
| Мои пациенты                                                   | Q Найти               | ×                             |                                                         | 🚔 О фильт                                                                               | ров - 🗍 9 колонок                                           | <ul> <li>+ Добавить пациента</li> </ul>               |
| ФИО <b>↑</b>                                                   | Нозология             | Статус ДДН                    | Дата Дата<br>последнего включения в                     | Дата Длительн<br>исключения из (нед.                                                    | юсть Приверженнос<br>) ть (%)                               | Дата рождения Пол                                     |

Рисунок 4- Кнопка «Добавить пациента»

Заполнить данные пациента во вкладке «Пациент» в соответствии с рисунком 5.

| Добавление пациента: Тестовый | і Михаил Тестович2 | ×    |
|-------------------------------|--------------------|------|
| Пациент                       | Фамилия            |      |
| Документ                      | Тестовый           |      |
| Полис ОМС                     | Имя                |      |
|                               | Михаил             |      |
| Адрес                         | Отчество           |      |
| Контактные данные             | Тестович2          |      |
| Прикрепление                  | Дата рождения      |      |
|                               | 16.11.1998         |      |
|                               | Пол                |      |
|                               | Мужской            | ~    |
|                               | снилс              |      |
|                               | 173-435-868 1_     |      |
|                               |                    |      |
| Отменить                      | Сохранить и завери | шить |

Рисунок 5-Вкладка «Пациент»

Перейти во вкладку «Документ» нажать на кнопку «Добавить документ» (Рисунок 6)

| Добавление пациента: Тестовый Михаил Тестович2 X |                             |   |  |  |
|--------------------------------------------------|-----------------------------|---|--|--|
| Пациент                                          | Документ                    |   |  |  |
| Документ                                         | + Добавить документ         |   |  |  |
| Полис ОМС                                        |                             | _ |  |  |
| Адрес                                            |                             |   |  |  |
| 1                                                | Duaman 6 Jakabuth Jointhout |   |  |  |

Рисунок 6- Добавить документ

Заполнить все необходимые поля в соответствии с рисунком 7, далее нажать на кнопку «Сохранить»

| Добавление пациента: Тестовый Мих | аил Тестович2                   |                                 | ×  |
|-----------------------------------|---------------------------------|---------------------------------|----|
| Пациент                           | Добавление документа            |                                 |    |
| Документ                          | С Основной                      |                                 | 1  |
| Полис ОМС                         | Tue                             |                                 | J  |
| Адрес                             | Паспорт гражданина Российской ( | Федерации, являющийся основны 👻 |    |
| Контактные данные                 | Серия                           |                                 |    |
| Прикрепление                      | 4545                            |                                 |    |
|                                   | Номер                           |                                 |    |
|                                   | 1515474                         |                                 |    |
|                                   | Дата выдачи                     | Дата окончания действия         |    |
|                                   | 15.03.2015                      | ····                            |    |
|                                   | Кем выдан                       |                                 |    |
|                                   | УФМС Российской Федерации       |                                 |    |
|                                   |                                 |                                 |    |
|                                   |                                 | Отменить Сохранить              |    |
| Отменить                          |                                 | Сохранить и завершит            | гь |

Рисунок 7-Добавление данных документа пациента

Добавление пациента: Тестовый Михаил Тестович2

| Пациент           | Документ                                                                                                    |   |
|-------------------|----------------------------------------------------------------------------------------------------|---|
| Документ          | Основной: Да                                                                                                    | : |
| Полис ОМС         | Тип: Паспорт гражданина Российской Федерации, являющийся<br>основным документом, удостоверяющим личность гражданина<br>Российской Федерации за пределами территории Российской |   |
| Адрес             | Федерации, в том числе содержащий электронный носитель<br>информации                                                                                                    |   |
| Контактные данные | Серия: 4545<br>Номер: 1515474                                                                                                    |   |
| Прикрепление      | дата выдачи: 15 мар. 2015 г.<br>Кем выдан: УФМС Российской Федерации                                                                                                    |   |
|                   | + Добавить документ                                                                                                    |   |
|                   |                                                                                                    |   |

Рисунок 8 - Результат заполнения данных о документах

Далее необходимо перейти во вкладку «Полис ОМС», нажать на кнопку «Добавить документ» в соответствии с рисунком 9

| Добавление пациента: Тестовый | 1обавление пациента: Тестовый Михаил Тестович2 X |                       |  |  |  |
|-------------------------------|--------------------------------------------------|-----------------------|--|--|--|
| Пациент                       | Полис ОМС                                        |                       |  |  |  |
| Документ                      | + Добавить докумен                               | т                     |  |  |  |
| Полис ОМС                     |                                                  |                       |  |  |  |
| Адрес                         |                                                  |                       |  |  |  |
| Контактные данные             |                                                  |                       |  |  |  |
| Прикрепление                  |                                                  |                       |  |  |  |
|                               |                                                  |                       |  |  |  |
|                               |                                                  |                       |  |  |  |
|                               |                                                  |                       |  |  |  |
|                               |                                                  |                       |  |  |  |
|                               |                                                  |                       |  |  |  |
|                               |                                                  |                       |  |  |  |
|                               |                                                  |                       |  |  |  |
|                               |                                                  |                       |  |  |  |
| Отменить                      |                                                  | Сохранить и завершить |  |  |  |

### Рисунок 9 - Добавление полиса ОМС

Заполнить все необходимые поля во вкладке «Полис ОМС» согласно рисунком 10, нажать на кнопку «Сохранить». Для Отмены действий нажать на кнопку «Отменить».

 $\times$ 

| Добавление пациента: Тестовый Миха | аил Тестович2                                  | ×                       |  |  |
|------------------------------------|------------------------------------------------|-------------------------|--|--|
| Пациент<br>Документ                | <b>Добавление полиса ОМС</b><br><sup>Тип</sup> |                         |  |  |
| Полис ОМС                          | Полис ОМС единого образца, бес                 | ссрочный 🗸              |  |  |
| Адрес                              | Серия                                          |                         |  |  |
| Контактные данные                  | Номер                                          |                         |  |  |
| Прикрепление                       | 1544444447454                                  |                         |  |  |
|                                    | Страховая организация                          |                         |  |  |
|                                    | ООО СМО "ЧУЛПАН-МЕД"                           |                         |  |  |
|                                    | Дата выдачи                                    | Дата окончания действия |  |  |
|                                    | 06.02.2017                                     |                         |  |  |
|                                    |                                                | Отменить Сохранить      |  |  |
| Отменить                           |                                                | Сохранить и завершить   |  |  |
| Рисунок                            | 10 – Добавление данных полис                   | ca OMC                  |  |  |
| Добавление пациента: Тестовый Миха | ил Тестович2                                   | ×                       |  |  |

| Пациент           | Полис ОМС                                                     |             |  |  |  |
|-------------------|---------------------------------------------------------------|-------------|--|--|--|
| Документ          | Тип: Полис ОМС единого образца, бессрочный                    | 0<br>0<br>0 |  |  |  |
| Полис ОМС         | Номер: 1544444447454<br>Дата начала действия: 6 февр. 2017 г. |             |  |  |  |
| Адрес             | страховая организация: ОСО СМО Чулпан-мед                     |             |  |  |  |
| Контактные данные | + Добавить документ                                           |             |  |  |  |
| Прикрепление      |                                                               |             |  |  |  |

Рисунок 11- Результат добавление данных полиса ОМС Перейти во вкладку «Адрес», нажать на кнопку «Добавить адрес» (Рисунок 12)

| Добавление пациента: Тестовый | Михаил Тестович2 | > |
|-------------------------------|------------------|---|
| Пациент                       | Адрес            |   |
| Документ                      | + Добавить адрес |   |
| Полис ОМС                     |                  | _ |
| Адрес                         |                  |   |
| Контактные данные             |                  |   |
| Прикрепление                  |                  |   |

# Рисунок 12-Кнопка «Добавить адрес»

Заполнить всю необходимую информацию о адресе пациента, нажать на кнопку «Сохранить». Для Отмены действий нажать на кнопку «Отменить» (Рисунок 13)

| Іациент          | Добавление адреса         |                                                      |  |  |  |  |
|------------------|---------------------------|------------------------------------------------------|--|--|--|--|
| Іокумент         | Тип регистрации           |                                                      |  |  |  |  |
| Іолис ОМС        | Адрес по месту жительст   | Адрес по месту жительства (постоянной регистрации) 👻 |  |  |  |  |
| дрес             | Вид места жительства      | Вид места жительства                                 |  |  |  |  |
| онтактные данные | Город                     | ~                                                    |  |  |  |  |
| Грикрепление     | Адрес текстом             |                                                      |  |  |  |  |
| рикрепление      | г.Каханб, ул. Щапова 25 , | KB.75                                                |  |  |  |  |
|                  | Населённый пункт          |                                                      |  |  |  |  |
|                  | Казань                    |                                                      |  |  |  |  |
|                  | Улица                     |                                                      |  |  |  |  |
|                  | Щапова                    |                                                      |  |  |  |  |
|                  | Дом                       |                                                      |  |  |  |  |
|                  | 25                        |                                                      |  |  |  |  |
|                  | Номер дома                | Номер квартиры                                       |  |  |  |  |
|                  | 25                        | 75                                                   |  |  |  |  |
|                  | Код региона               |                                                      |  |  |  |  |
|                  | Республика Татарстан (Та  | тарстан) ~                                           |  |  |  |  |
|                  | Дата начала               | Дата окончания                                       |  |  |  |  |
|                  | 07.11.2022                |                                                      |  |  |  |  |
|                  |                           |                                                      |  |  |  |  |
|                  |                           | Отменить Сохранить                                   |  |  |  |  |

Рисунок 13- Заполнение данных адреса

| Добавление пациента: Тестовый Михаил Тестович2                              | 2 |
|-----------------------------------------------------------------------------|---|
| Пациент Адрес                                                               |   |
| Документ Тип регистрации: Адрес по месту жительства (постоянной             |   |
| регистрации)<br>Полис ОМС Вид места жительства: Город                       |   |
| Адрес текстом: г.Каханб, ул. Щапова 25, кв.75                               |   |
| Адрес Населенный пункт: Казань                                              |   |
| Контактные данные Дом: 25<br>Номер дома: 25                                 |   |
| Номер квартиры: 75<br>Прикрепление Регион: Республика Татарстан (Татарстан) |   |
| Дата начала: 7 нояб. 2022 г.                                                |   |
| + Добавить адрес                                                            |   |
|                                                                             |   |
|                                                                             |   |

Рисунок 14- Результат сохранения данных адреса пациента

Перейти во вкладку «Контактные данные», нажать на кнопку «Добавить контакт» в соответствии с рисунком 15.

| Добавление пациента: Тестовый Михаил Тестович2 |                    |  |
|------------------------------------------------|--------------------|--|
| Пациент                                        | Контакт            |  |
| Документ                                       | + Добавить контакт |  |
| Полис ОМС                                      |                    |  |
| Адрес                                          |                    |  |
| Контактные данные                              |                    |  |
| Прикрепление                                   |                    |  |

Рисунок 15- Кнопка «Добавить контакт»

Заполнить все необходимые поля вкладки «Контактные данные», далее нажать на кнопку «Сохранить». Для отмены действий нажать на кнопку «Отменить» (Рисунок 16).

| Добавление пациента: Тестовый | Михаил Тестович2                                                                        | ×         |
|-------------------------------|-----------------------------------------------------------------------------------------|-----------|
| Пациент<br>Документ           | Добавление контакта                                                                     |           |
| Полис ОМС                     | Уличный                                                                                 |           |
| Адрес                         | 8965855851                                                                              |           |
| Контактные данные             | Телефон                                                                                 |           |
| Прикрепление                  | 8900658542                                                                              |           |
|                               | Электронная почта                                                                       |           |
|                               | Test@mail.ru                                                                            |           |
|                               | Отменить                                                                                | Сохранить |
| Du                            |                                                                                         |           |
| Добавление пациента: Тестовый | Михаил Тестович2                                                                        | ×         |
| Пациент                       | Контакт                                                                                 |           |
| Документ                      | Личный: да                                                                              | *<br>*    |
| Полис ОМС                     | Телефон: 8900658542<br>Мобильный телефон: 8965855851<br>Электронная почта: Test@mail.ru |           |
| Адрес                         |                                                                                         |           |
| Контактные данные             | + Добавить контакт                                                                      |           |

Прикрепление

# Рисунок 17 – Результат сохранения контактных данных

Перейти во вкладку «Прикрепление», нажать на кнопку «Добавить прикрепление» (Рисунок 18)

| Михаил Тестович2        | ×                                                           |
|-------------------------|-------------------------------------------------------------|
| Прикрепление            | _                                                           |
| + Добавить прикрепление |                                                             |
|                         |                                                             |
|                         |                                                             |
|                         |                                                             |
|                         |                                                             |
|                         | Михаил Тестович2<br>Прикрепление<br>+ Добавить прикрепление |

Рисунок 18 -Кнопка «Добавить прикрепление»

Заполнить все необходимые поля «Добавления прикрепления», нажать на

 $\times$ 

кнопку «Сохранить». Для отмены данных нажать «Отменить» (Рисунок 19)

Добавление пациента: Тестовый Михаил Тестович2

| ациент          | Добавление прикрепле | ения    |   |
|-----------------|----------------------|---------|---|
| окумент         | Участок              |         |   |
| олис ОМС        | Участок №8           |         | ~ |
| црес            | Дата с               | Дата по |   |
| нтактные данные | 17.03.2023           |         |   |
| рикрепление     |                      |         |   |
|                 | _                    |         |   |
|                 |                      |         |   |
|                 |                      |         |   |
|                 |                      |         |   |
|                 |                      |         |   |
|                 |                      |         |   |
|                 |                      |         |   |
|                 |                      |         |   |
|                 |                      |         |   |

Рисунок 19 -Добавление данных о прикреплении

После завершения всех дейвстия нажать на кнопку «Сохранить и завершить» в

соотвествии с рисунком 20. Для отмены действий нажать на кнопку «Отменить».

| Добавление пациента: Тестовый | Михаил Тестович2                               | ×           |
|-------------------------------|------------------------------------------------|-------------|
| Пациент                       | Прикрепление                                   |             |
| Документ                      | Участок: Участок №8<br>Лата с: 17 мар. 2023 г. | 0<br>0<br>0 |
| Полис ОМС                     | Auto . 17 mup. 2020 1.                         |             |
| Адрес                         | + Добавить прикрепление                        |             |
| Контактные данные             |                                                |             |
| Прикрепление                  |                                                |             |
|                               |                                                |             |
|                               |                                                |             |
|                               |                                                |             |
|                               |                                                |             |
|                               |                                                |             |
|                               |                                                |             |
|                               |                                                |             |
|                               |                                                |             |
|                               |                                                |             |
| Отменить                      | Сохранить и заверш                             | ить         |

Рисунок 20 – Сохранение данных пациента

| ТИС Мониторинг                      | Q                           | Найти пациента, врач   | ча или участок               |                      |                                                 |                                 | Пац                       | иент сохранен              |
|-------------------------------------|-----------------------------|------------------------|------------------------------|----------------------|-------------------------------------------------|---------------------------------|---------------------------|----------------------------|
| Мой участок (У                      | часток №                    | 8)                     |                              |                      |                                                 |                                 |                           | ^                          |
| Критические ситуац<br>+0 инцидентов | ции за 3 дня                | Вызвали СМП            | Госпитализи                  | рованы               | Программа ДДН за 3 дня<br>+1 включен в ДДН (все | +0 достигло ЦУ (всего С         | )) Не привер              | жены                       |
| 0 0<br>15 мар. 16 мар.              | 0<br>17 мар.                | 0 0<br>15 мар. 16 мар. | 0 0                          | 0 0                  | +<br>0 0<br>15 мар. 16 мар. 17 м                | 1 0 0<br>мар. 15 мар. 16 мар.   | 0<br>0<br>17 мар. 15 мар. | +1<br>0<br>16 мар. 17 мар. |
| Мои пациенты                        | Q Найти                     | ×                      |                              |                      |                                                 | ⊸<br>⊸<br>от 0 фильтров ∽       | 🔲 9 колонок 🗸 🗸           | + Добавить пациента        |
| фио 🕇                               | Нозология                   | Статус ДДН             | Дата последнего<br>измерения | Дата включения в ДДН | Дата исключения из<br>ДДН Длител                | ьность (нед.) Приверженность (% | ) Дата рождения           | Non                        |
| Дмитриев Е. О.                      | Артериальна:<br>гипертензия | я Включен              | 17.03.2023                   | 17.03.2023           | 0                                               | 0                               | 26 нояб. 1995 г.<br>(27)  | Мужской                    |
| Тестовый М. Т.                      |                             |                        |                              |                      |                                                 | 0                               | 16 нояб. 1998 г. (;       | 24) Мужской                |

Рисунок 21- Пациент сохранен в Системе

# 4.2. Мониторинг пациента

Нажать на кнопку «Начать приём» (Рисунок 22).

| ТИС Мониторинг                      | QH                          | Найти пациента, врач | а или участок                |                      |                                             |                                    | 2                        | Родионова А. И. 🐧   |
|-------------------------------------|-----------------------------|----------------------|------------------------------|----------------------|---------------------------------------------|------------------------------------|--------------------------|---------------------|
| Мой участок (У                      | часток №8                   | ;)                   |                              |                      |                                             |                                    |                          | ^                   |
| Критические ситуал<br>+0 инцидентов | ции за 3 дня<br>І           | Вызвали СМП          | Госпитализи                  | рованы               | Программа ДДН за 3<br>+0 включено в ДДН (вс | дня<br>+0 достигло ЦУ (всег        | о 0) Не приве            | ржены               |
| 0 0                                 | 0<br>20 мар.                | 0 0                  | 0 0                          | 0 0                  | 0 0                                         | 0 0 0                              | 0 0                      | 0 0                 |
| Мои пациенты                        | Q Найти                     | ×                    |                              |                      |                                             | 🛬 0 фильтров ч                     | 🔲 9 колонок 🗸 🗸          | + Добавить пациента |
| ¢ OND                               | Назалогия                   | Статус ДДН           | Дата последнего<br>измерения | Дата включения в ДДН | Дата исключения из<br>ДДН Д                 | Ілительность (нед.) Приверженность | . (%) Дата рождения      | Ron                 |
| Дмитриев Е. О.                      | Артериальная<br>гипертензия | Включен              | 17.03.2023                   | 17.03.2023           | (                                           | 0 0                                | 26 нояб. 1995 г.<br>(27) | Мужской             |
| Тестовый М. Т.                      |                             |                      |                              |                      |                                             | 0                                  | 16 нояб. 199             | Начать приём        |

Рисунок 22- Кнопка «Начать прием»

Заполнить все поля вкладки «Диагноз» (Рисунок 34):

- В поле «Диагноз по МКБ-10» набрать код МКБ-10 или наименование диагноза, выбрать из выпадающего списка необходимый диагноз (Рисунок 23);
- В поле «Дата установления» -выбрать дату установления диагноза нажав на кнопку «Календарь» (Рисунок 24);
- В поле «Характер заболевания»-выбрать из выпадающего списка необходимое значение (Рисунок 25);
- В поле «Степень обоснования диагноза»-выбрать из выпадающего списка необходимое значение (Рисунок 26);
- В поле «Стадия»-выбрать из выпадающего списка необходимое значение (Рисунок 27);
- В поле «Степень повышения АД»-выбрать из выпадающего списка необходимое значение (Рисунок 28);
- В поле «Контроль АД»-выбрать из выпадающего списка необходимое значение (Рисунок 29);
- В поле «Поражение органов-мишеней»-выбрать из выпадающего списка необходимое значение (Рисунок 30);
- В поле «Категория сосудистого риска»-выбрать из выпадающего списка необходимое значение (Рисунок 31);
- В поле «Сопутствующие заболевания» нажать на кнопку «Добавить» (Рисунок 32), далее заполнить поля «Диагноз по МКБ-10», «Дата установления», нажать на кнопку «Добавить» (Рисунок 33).

#### Диагноз

| Диагноз по МКБ-10                                                                                                    |
|----------------------------------------------------------------------------------------------------|
| гипертони                                                                                                    |
| 111.0 Гипертензивная [гипертоническая] болезнь с преимущественным поражением сердца с (застойной) сердечной недостаточностью  |
| 111.9 Гипертензивная [гипертоническая] болезнь с преимущественным поражением сердца без (застойной) сердечной недостаточности |
| И11 Гипертензивная болезнь сердца [гипертоническая болезнь с преимущественным поражением сердца]                              |
| 112.0 Гипертензивная [гипертоническая] болезнь с преимущественным поражением почек с почечной недостаточностью                |
|                                                                                                    |

Рисунок 23 – Пример заполнения поля «Диагноз по МКБ-10»

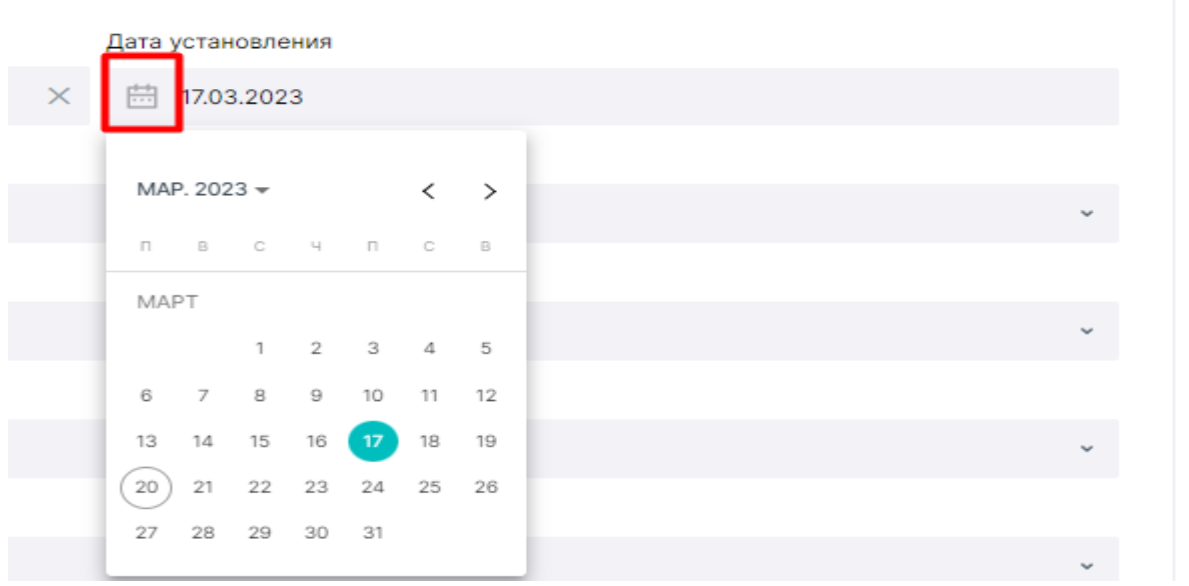

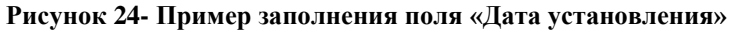

| Тестовый Михаил Тест      | Тестовый Михаил Тестович2 (Мужской, 24 года)                                                                                                   |  |  |  |
|---------------------------|----------------------------------------------------------------------------------------------------|--|--|--|
| Диагноз                   | Диагноз                                                                                                    |  |  |  |
| Осмотр пациента           | диагноз по МКБ-10 Дата установления                                                                                                    |  |  |  |
| ocal or principle         | 111.9 Гипертензивная (гипертоническая) болезнь с преимущественным поражением сердца без (застойной) сердечной недостаточности 🛛 🗶 📋 17.03.2023 |  |  |  |
| Программа мониторинга     | Характер заболевания                                                                                                    |  |  |  |
| Лекарственные препараты   | Ранее установленное хроническое                                                                                                    |  |  |  |
| Немедикаментозное лечение | Впервые в жизни установленное хроническое                                                                                                    |  |  |  |
|                           | Ранее установленное хроническое                                                                                                    |  |  |  |
|                           | Острое                                                                                                    |  |  |  |

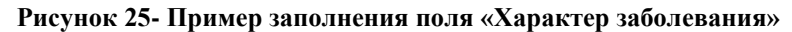

| Тестовый Михаил Тес       | тович2 (Мужской, 24 года)                                                                                                    |   |
|---------------------------|----------------------------------------------------------------------------------------------------|---|
| Диагноз                   | Диагноз                                                                                                    |   |
| Осмотр пациента           | Диагиоз по МКБ-10 Дата установления                                                                                                    |   |
| o onio i pi natigi oni o  | 111.9 Гипертензивная (гипертоническая) болезнь с преимущественным поражением сердца без (застойной) сердечной недостаточности 🛛 🖄 17.03.2023 |   |
| Программа мониторинга     | Характер заболевания                                                                                                    |   |
| Лекарственные препараты   | Ранее установленное хроническое                                                                                                    | ~ |
| Немедикаментозное лечение | Степень обоснованности диатноза                                                                                                    |   |
|                           | Клинический диагноз                                                                                                    | ^ |
|                           |                                                                                                    |   |
|                           | Клинический диагноз                                                                                                    |   |
|                           | Прадарительный клинический дкагноз                                                                                                    |   |
|                           | Этапный клинический диагноз                                                                                                    |   |
|                           | Заклочительный клинический диагнов                                                                                                    |   |
|                           |                                                                                                    |   |

Рисунок 26 - Пример заполнение поля «Степень обоснованности диагноза»

| Тестовый Михаил Тес       | Гестович2 (Мужской, 24 года)                                                                                                    |   |
|---------------------------|----------------------------------------------------------------------------------------------------|---|
| Диагноз                   | Диагноз                                                                                                    |   |
| Осмотр пациента           | Диагноз по МКБ-10 Дата установления                                                                                                    |   |
|                           | 111.9 Гипертензивная (гипертоническая) болезнь с преимущественным поражением сердца без (застойной) сердечной недостаточности 🛛 🛛 17.03.2023 |   |
| Программа мониторинга     | Характер заболевания                                                                                                    |   |
| Лекарственные препараты   | Ранее установленное хроническое                                                                                                    | × |
| Немедикаментозное лечение | е Степень обоснованности диагноза                                                                                                    |   |
|                           | Клинический диагноз                                                                                                    | * |
|                           | Стадия Степень повышения АД                                                                                                    |   |
|                           | Стадия 1                                                                                                    | × |
|                           |                                                                                                    |   |
|                           | Стадия I                                                                                                    | * |
|                           | Стадия II                                                                                                    |   |
|                           | Стадия III                                                                                                    |   |

## Рисунок 27 -Пример заполнение поля «Стадия»

|                           | ТИС Мониторинг                    | Q Найти пациента, врача или участок                                         |                       |                   | 2 Родионова А. И. | Ļ |
|---------------------------|-----------------------------------|-----------------------------------------------------------------------------|-----------------------|-------------------|-------------------|---|
| Тестовый Михаил Тес       | <b>гович2 (</b> Мужской, 24 года  | )                                                                           |                       |                   |                   |   |
| Диагноз                   | Диагноз                           |                                                                             |                       |                   |                   |   |
| Осмотр пациента           | Диагноз по МКБ-10                 |                                                                             |                       | Дата установления |                   |   |
|                           | 111.9 Гипертензивная (гипертониче | ская) болезнь с преимущественным поражением сердца без (застойной) сердечно | й недостаточности 🛛 🕹 | 17.03.2023        |                   |   |
| программа мониторинга     | Характер заболевания              |                                                                             |                       |                   |                   |   |
| Лекарственные препараты   | Ранее установленное хроническое   |                                                                             |                       |                   | ~                 |   |
| Немедикаментозное лечение | Степень обоснованности диагноза   |                                                                             |                       |                   |                   |   |
|                           | Клинический диагноз               |                                                                             |                       |                   |                   | ~ |
|                           | Стадия                            |                                                                             | Степень повышения АД  |                   |                   |   |
|                           | Стадия I                          | ~                                                                           |                       |                   |                   | ^ |
|                           | Контроль АД                       |                                                                             |                       |                   |                   |   |
|                           | Контролируемая                    |                                                                             | Оптимальное           |                   |                   |   |
|                           | Поражение органов-мишеней         |                                                                             | Нормальное            |                   |                   |   |
|                           |                                   |                                                                             | Высокое нормальное    |                   |                   |   |
|                           | Категория сосудистого риска       |                                                                             | АГ 1-й степени        |                   |                   |   |
|                           |                                   |                                                                             |                       |                   |                   |   |

## Рисунок 28 - Пример заполнение поля «Степень повышения АД»

#### Тестовый Михаил Тестович2 (Мужской, 24 года)

| Диагноз                   | Диагноз                                                                                                    |                        |                   |   |
|---------------------------|----------------------------------------------------------------------------------------------------|------------------------|-------------------|---|
| Осмотр пациента           | Диагноз по МКБ-10                                                                                           |                        | Дата установления |   |
|                           | 111.9 Гипертензивная (гипертоническая) болезнь с преимущественным поражением сердца без (застойной) сердечн | ой недостаточности 🛛 🕹 | 17.03.2023        |   |
| Программа мониторинга     | Характер заболевания                                                                                        |                        |                   |   |
| Лекарственные препараты   | Ранее установленное хроническое                                                                             |                        |                   | ÷ |
| Немедикаментозное лечение | Степень обоснованности диагноза                                                                             |                        |                   |   |
|                           | Клинический диагноз                                                                                         |                        |                   | ÷ |
|                           | Стадия                                                                                                    | Степень повышения АД   |                   |   |
|                           | Стадия I                                                                                                    | Оптимальное            |                   | ÷ |
|                           | Контроль АД                                                                                                 |                        |                   | _ |
|                           | Контролируемая                                                                                              |                        |                   | ^ |
|                           |                                                                                                    |                        |                   | 1 |
|                           | Контролируемая                                                                                              |                        |                   |   |
|                           | Неконтролируемая                                                                                            |                        |                   |   |
|                           | Неизвестно                                                                                                  |                        |                   |   |

## Рисунок 29 - Пример заполнение поля «Контроль АД»

| Диагноз                   | Диагноз                                                                                                    |   |  |  |
|---------------------------|----------------------------------------------------------------------------------------------------|---|--|--|
| Осмотр пациента           | Диагноз по МКБ-10 Дата установления                                                                                                    |   |  |  |
| _                         | 111.9 Гипертензивная (гипертоническая) болезнь с преимущественным поражением сердца без (застойной) сердечной недостаточности 🛛 🛛 17.03.2023                                                                                                    |   |  |  |
| Программа мониторинга     | Характер заболевания                                                                                                    |   |  |  |
| Лекарственные препараты   | Ранее установленное хроническое                                                                                                    | v |  |  |
| Немедикаментозное лечение | Стелень обоснованности диагноза                                                                                                    |   |  |  |
|                           | Клинический диагноз                                                                                                    | ~ |  |  |
|                           | Стадия Степень повышения АД                                                                                                    |   |  |  |
|                           | Стадия I * Оптямальное                                                                                                    | ř |  |  |
|                           | Контроль АД                                                                                                    |   |  |  |
|                           | Контролируемая                                                                                                    | ~ |  |  |
|                           | Поражение органов-имшеней                                                                                                    |   |  |  |
|                           | I construction of the second second |   |  |  |
|                           | Гипертрофия левого желудочка (ГЛЖ)                                                                                                    | * |  |  |
|                           | Микроальбуминурия                                                                                                    |   |  |  |
|                           | Поражение почек                                                                                                    |   |  |  |
|                           | Гиперточическая ретинолатия                                                                                                    |   |  |  |
|                           | Стеноз сонных артерий                                                                                                    | * |  |  |

Рисунок 30 -Пример заполнение поля «Поражение органов-мишеней»

| Тестовый Михаил Тес       | гович2 (Мужской, 24 года)                                                                                    |                       |                   |   |  |
|---------------------------|----------------------------------------------------------------------------------------------------|-----------------------|-------------------|---|--|
| Диагноз                   | Диагноз                                                                                                    |                       |                   |   |  |
| Осмотр пациента           | Диагноз по МКБ-10                                                                                            |                       | Дата установления |   |  |
| _                         | 111.9 Гипертензивная (гипертоническая) болезнь с преимущественным поражением сердца без (застойной) сердечно | й недостаточности 🛛 👋 | 17.03.2023        |   |  |
| Программа мониторинга     | Характер заболевания                                                                                         |                       |                   |   |  |
| Лекарственные препараты   | Ранее установленное хроническое                                                                              |                       |                   | ~ |  |
| Немедикаментозное лечение | Стелень обоснованности диягноза                                                                              |                       |                   |   |  |
|                           | Клинический диагноз                                                                                          |                       |                   | ~ |  |
|                           | Стадия                                                                                                    | Степень повышения АД  |                   |   |  |
|                           | Стадия I ~                                                                                                   | Оптимальное           |                   | ~ |  |
|                           | Kowpone AD                                                                                                   |                       |                   |   |  |
|                           | Контролируемая                                                                                               |                       |                   | × |  |
|                           | Поражение органов-мишеней                                                                                    |                       |                   |   |  |
|                           | Поражение почек 🕲                                                                                            |                       |                   |   |  |
|                           | Категория сосудистого риска                                                                                  |                       |                   | _ |  |
|                           | Умеренный риск (риск 2)                                                                                      |                       |                   | ^ |  |
|                           |                                                                                                    |                       |                   |   |  |
|                           | Низкий риск (риск 1)                                                                                         |                       |                   |   |  |
|                           | Низкий / умеренный риск                                                                                      |                       |                   |   |  |
|                           | Умеренный риск (риск 2)                                                                                      |                       |                   |   |  |
|                           | Умеренный / высокий риск                                                                                     |                       |                   |   |  |

# Рисунок 31-Пример заполнение поля «Категория сосудистого риска»

|                           |                                  |                                                                              |                       |                   |                   | - |
|---------------------------|----------------------------------|------------------------------------------------------------------------------|-----------------------|-------------------|-------------------|---|
|                           | ТИС (Мониторинг                  | Q Найти пациента, врача или участок                                          |                       |                   | В Родионова А. И. | Ų |
| Тестовый Михаил Тест      | тович2 (Мужской, 24 года         | a)                                                                           |                       |                   |                   |   |
| Диагноз                   | Диагноз                          |                                                                              |                       |                   |                   |   |
| Осмотр пациента           | Диагноз по МКБ-10                |                                                                              |                       | Дата установления |                   |   |
|                           | 111.9 Гипертензивная [гипертонич | еская] болезнь с преимущественным поражением сердца без (застойной) сердечно | й недостаточности 🛛 🕹 | 17.03.2023        |                   |   |
| программа мониторинта     | Характер заболевания             |                                                                              |                       |                   |                   |   |
| Лекарственные препараты   | Ранее установленное хроническо   | ie                                                                           |                       |                   |                   | ~ |
| Немедикаментозное лечение | Степень обоснованности диагноза  |                                                                              |                       |                   |                   |   |
|                           | Клинический диагноз              |                                                                              |                       |                   |                   | ~ |
|                           | Стадия                           |                                                                              | Степень повышения АД  |                   |                   |   |
|                           | Стадия I                         | v                                                                            | Оптимальное           |                   |                   | ~ |
|                           | Контроль АД                      |                                                                              |                       |                   |                   |   |
|                           | Контролируемая                   |                                                                              |                       |                   |                   | ~ |
|                           | Поражение органов-мишеней        |                                                                              |                       |                   |                   |   |
|                           | Поражение почек 🕲                |                                                                              |                       |                   |                   |   |
|                           | Категория сосудистого риска      |                                                                              |                       |                   |                   |   |
|                           | Умеренный риск (риск 2)          |                                                                              |                       |                   |                   | ř |
|                           | Сопутствующие заболе             | евания                                                                       |                       |                   |                   |   |
|                           |                                  | + Д                                                                          | обавить               |                   |                   |   |

Рисунок 32 -Добавление сопутствующих заболеваний»

#### Тестовый Михаил Тестович2 (Мужской, 24 года)

| Диагноз                   | Добавление сопутствующего заболевания                   |          |
|---------------------------|---------------------------------------------------------|----------|
| Осмотр пациента           | Avanuos no MKS-10                                       |          |
| Программа мониторинга     | D10.2 Доброкачественное новообразование дна полости рта | ×        |
| Лекарственные препараты   | Дата установления                                       |          |
| Немедикаментозное лечение | 自 12.08.2022                                            |          |
|                           |                                                         |          |
|                           |                                                         |          |
|                           |                                                         |          |
|                           |                                                         |          |
|                           |                                                         |          |
|                           |                                                         |          |
|                           |                                                         |          |
|                           |                                                         |          |
|                           |                                                         |          |
|                           |                                                         |          |
|                           |                                                         |          |
|                           |                                                         |          |
|                           |                                                         |          |
|                           | r                                                       |          |
|                           | Отменить                                                | Добавить |
|                           |                                                         |          |

Рисунок 33 - Пример заполнения сопутствующего заболевания

| Тестовый Михаил Тест      | тович2 (Мужской, 24 года)                                                                                    |                      |                                                | Первичный прием                                                 |  |  |
|---------------------------|----------------------------------------------------------------------------------------------------|----------------------|------------------------------------------------|-----------------------------------------------------------------|--|--|
| Диагноз                   | Диагноз                                                                                                    |                      |                                                | Диагноз<br>111.9 Гипертензивная                                 |  |  |
| Осмотр пациента           | Диагноз по МКБ-10                                                                                            |                      | Дата установления                              | [гипертоническая] болезнь с<br>преимущественным                 |  |  |
| _                         | 111.9 Гипертензивная (гипертоническая) болезнь с преимущественным поражением сердца без (застойной) сердечно | 17.03.2023           | поражением сердца без<br>(застойной) сердечной |                                                                 |  |  |
| программа мониторинга     | Характер заболевания                                                                                         |                      |                                                | недостаточности                                                 |  |  |
| Лекарственные препараты   | Ранее установленное хроническое                                                                              |                      |                                                | <ul> <li>Нозология</li> <li>Артериальная гипертензия</li> </ul> |  |  |
| Немедикаментозное лечение | Степень обоснованности диагноза                                                                              |                      |                                                |                                                                 |  |  |
|                           | Клинический диагноз                                                                                          |                      | *                                              |                                                                 |  |  |
|                           | Стадия                                                                                                    | Степень повышения АД |                                                |                                                                 |  |  |
|                           | Стадия I ~                                                                                                   | Оптимальное          |                                                | *                                                               |  |  |
|                           | Контроль АД                                                                                                  |                      |                                                |                                                                 |  |  |
|                           | Контролируемая                                                                                               |                      |                                                | ~                                                               |  |  |
|                           | Поражение органов-мишеней                                                                                    |                      |                                                |                                                                 |  |  |
|                           | Поражение почек 🕲                                                                                            |                      |                                                |                                                                 |  |  |
|                           | Категория сосудистого риска                                                                                  |                      |                                                |                                                                 |  |  |
|                           | Умеренный риск (риск 2)                                                                                      |                      |                                                | ~                                                               |  |  |
|                           | Сопутствующие заболевания                                                                                    |                      |                                                |                                                                 |  |  |
|                           | D10.2 Доброкачественное новообразование дна полости рта<br>Диагиса установлек: 12 сент. 2022 г.              |                      |                                                |                                                                 |  |  |
|                           | + 1                                                                                                    | Добавить             |                                                |                                                                 |  |  |

# Рисунок 34 – Заполнение вкладки «Диагноз»

Перейти во вкладку «Осмотр пациента». Заполнить поля:

- В поле «Цель визита» выбрать из списка необходимое значение (Рисунок 35);
- В поле «Жалобы» внести жалобы пациента (Рисунок 36);
- В поле «Анамнез» -внести анамнез пациента (Рисунок 37);
- В поле «Рост(см)» внести данные о росте пациента (Рисунок 38);
- В поле «Вес(кг)» внести данные о весе пациента (Рисунок 38).

| Тестовый Михаил Тес       | Тестовый Михаил Тестович2 (Мужской, 24 года) |           |      |  |  |
|---------------------------|----------------------------------------------|-----------|------|--|--|
| Диагноз                   | Осмотр пациента                              |           |      |  |  |
| Осмотр пациента           | Цель визита                                  |           |      |  |  |
|                           | Первичный прием                              |           | *    |  |  |
| Программа мониторинга     | Первичный прием                              |           |      |  |  |
| Лекарственные препараты   | Повторный прием                              |           |      |  |  |
| Немедикаментозное лечение |                                              |           |      |  |  |
|                           |                                              |           |      |  |  |
|                           | Анамнез                                      |           |      |  |  |
|                           | Введите текст                                |           |      |  |  |
|                           |                                              |           |      |  |  |
|                           |                                              |           |      |  |  |
|                           | Объективный осмотр                           |           |      |  |  |
|                           | Антропометрические данные                    |           |      |  |  |
|                           | Poct (cm):                                   | Bec (xr): | ИМТ: |  |  |
|                           | Port (cm):                                   | Bec (Kr): | ИМТ: |  |  |

Рисунок 35 - Пример заполнения поля «Цель визита»

| ~ |
|---|
|   |
|   |
|   |
|   |
|   |

Рисунок 36 -Пример заполнения поля «Жалобы»

| Тестовый Михаил Тестович2 (Мужской, 24 года)                                                                                |                                                                                                    |  |  |  |  |  |  |  |
|----------------------------------------------------------------------------------------------------|----------------------------------------------------------------------------------------------------|--|--|--|--|--|--|--|
| Диагноз                                                                                                    | Осмотр пациента                                                                                    |  |  |  |  |  |  |  |
| Осмотр пациента                                                                                                    | тр пациента Цель визита                                                                            |  |  |  |  |  |  |  |
|                                                                                                    | Первинный прием                                                                                    |  |  |  |  |  |  |  |
| Программа мониторинга                                                                                                    | жалоби                                                                                             |  |  |  |  |  |  |  |
| Лекарственные препараты                                                                                                    | На боли в груди, повышенное АД (180)90), одышка при физический нагрузке. Отеки инскних конечностей |  |  |  |  |  |  |  |
| Немедикаментозное лечение                                                                                                   |                                                                                                    |  |  |  |  |  |  |  |
|                                                                                                    |                                                                                                    |  |  |  |  |  |  |  |
|                                                                                                    | Анамиез                                                                                            |  |  |  |  |  |  |  |
| В течение года заметии одышку при физической нагрузке, головные боли, выраженная слабость, а также отеки ножних конечностей |                                                                                                    |  |  |  |  |  |  |  |
|                                                                                                    |                                                                                                    |  |  |  |  |  |  |  |

Рисунок 37 - Пример заполнения поля «Анамнез»

| Тестовый Михаил Тестович2 (Мужской, 24 года) |                                                                                                    |                          |            |  |  |  |  |
|----------------------------------------------|----------------------------------------------------------------------------------------------------|--------------------------|------------|--|--|--|--|
| Диагноз                                      | Осмотр пациента                                                                                                    |                          |            |  |  |  |  |
| Осмотр пациента                              | Цель визита                                                                                                    |                          |            |  |  |  |  |
|                                              | Первичный прием                                                                                                    |                          | ~          |  |  |  |  |
| Программа мониторинга                        | Жалобы                                                                                                    |                          |            |  |  |  |  |
| Лекарственные препараты                      | На боли в груди, повышенное АД ( 180/90) , одышка при физической нагрузке.                                                  | Отеки нижних конечностей |            |  |  |  |  |
| Немедикаментозное лечение                    |                                                                                                    |                          |            |  |  |  |  |
|                                              |                                                                                                    |                          |            |  |  |  |  |
|                                              | Анамнез                                                                                                    |                          |            |  |  |  |  |
|                                              | В течение года заметил одышку при физической нагрузке, головные боли, выраженная слабость, а также отехи нижних конечностей |                          |            |  |  |  |  |
|                                              |                                                                                                    |                          |            |  |  |  |  |
|                                              |                                                                                                    |                          |            |  |  |  |  |
| Объективный осмотр                           |                                                                                                    |                          |            |  |  |  |  |
|                                              | Антропометрические данные                                                                                                   |                          |            |  |  |  |  |
|                                              | Рост (см): 180                                                                                                    | Вес (кг): 98             | ИМТ: 30,25 |  |  |  |  |

Рисунок 38 - Пример заполнения поля «Антропометрические осмотр»

После заполнение всех полей перейти во вкладку «Программа мониторинга» (Рисунок 39), заполнить все необходимые поля:

- В поле «Группа пациента» выбрать из списка необходимое значение (Рисунок 39);
- В поле «Способ оснащения» выбрать из списка необходимое значение (Рисунок 40);
- В поле «Нозология» выбрать из списка необходимое значение (Рисунок

| Диагноз                   | Программа мониторинга                            |
|---------------------------|--------------------------------------------------|
| OCNOTO DOUBLETO           | Fpyrna naujeera                                  |
| осмотр пациента           | Ykasonte rpytny naujeetra                        |
| Программа мониторинга     | Состоит на Д-учёте по АГ                         |
| Лекарственные препараты   | Впервые выявленная АГ                            |
| Немедикаментозное лечение | Монгоринг показателей                            |
|                           | Артериалькая пипертеккия 👻                       |
|                           | 🗎 Стандарт лечения                               |
|                           | Артериальное давление + Пульс 3<br>3 разы в дель |
|                           | Самочувствие :<br>3 раз в дочь                   |
|                           | + Добавить показатель                            |
|                           |                                                  |

41).

Рисунок 39 - Пример заполнения поля «Группа пациента»

|                                              | ПИС Мониторинг                             | Ц наити пациента, врача или участок | 🛎 Родионова А. И. | Ļ |  |  |  |
|----------------------------------------------|--------------------------------------------|-------------------------------------|-------------------|---|--|--|--|
| Тестовый Михаил Тестович2 (Мужской, 24 года) |                                            |                                     |                   |   |  |  |  |
| Диагноз                                      | Программа мониторин                        | a                                   |                   |   |  |  |  |
| Осмотр пациента                              | Группа пациента                            |                                     |                   |   |  |  |  |
| Программа мониторинга                        | Впервые выявленная АГ                      |                                     |                   | ř |  |  |  |
| riper panna mennreprin a                     | Способ оснащения                           |                                     |                   |   |  |  |  |
| Лекарственные препараты                      | Мобильное приложение                       |                                     |                   | ^ |  |  |  |
| Немедикаментозное лечение                    | Мобильное приложение                       |                                     |                   |   |  |  |  |
|                                              | Цифровой тонометр                          |                                     |                   |   |  |  |  |
|                                              | Мобильное приложение и цифро               | вой тонометр                        |                   |   |  |  |  |
|                                              | Артериальное давление + П<br>3 раза в день | льс                                 |                   | : |  |  |  |
|                                              | Самочувствие<br>З раза в день              |                                     |                   | : |  |  |  |
|                                              |                                            | + Добавить показатель               |                   |   |  |  |  |
|                                              |                                            |                                     |                   |   |  |  |  |

Рисунок 40 -Пример заполнения поля «Способ оснащения»

| Тестовый Михаил Тест      | Гестовый Михаил Тестович2 (Мужской, 24 года) |  |  |  |  |  |  |
|---------------------------|----------------------------------------------|--|--|--|--|--|--|
| Диагноз                   | Программа мониторинга                        |  |  |  |  |  |  |
| Осмотр пациента           | Группа пациента                              |  |  |  |  |  |  |
|                           | Впервые выявленная АГ 🗸 🗸 🗸 🗸 🗸 🗸 🗸          |  |  |  |  |  |  |
| Программа мониторинга     | Способоснащения                              |  |  |  |  |  |  |
| Лекарственные препараты   | Мобильное приложение                         |  |  |  |  |  |  |
| Немедикаментозное лечение | Назология                                    |  |  |  |  |  |  |
|                           | Артериалыза гипертения ^                     |  |  |  |  |  |  |
|                           | Арториальная гипертенция                     |  |  |  |  |  |  |
| Сахарный диабет           |                                              |  |  |  |  |  |  |
| Нарушения ритма сердца    |                                              |  |  |  |  |  |  |
|                           | <i>Dayroe</i>                                |  |  |  |  |  |  |
|                           | Самучуствие :<br>3 раза в день               |  |  |  |  |  |  |
|                           | + Добавить показатель                        |  |  |  |  |  |  |

# Рисунок 41 -Пример заполнения поля «Нозология»

Для добавления дополнительных показателей нажать на кнопку «Добавить показатель» (Рисунок 41). Заполнить все необходимые поля, нажать на кнопку «Добавить» (Рисунок 42).

| гестовыи михаил гестов    | ич∠ (мужской, ∠4 года)               |          |                   |
|---------------------------|--------------------------------------|----------|-------------------|
| Диагноа                   | Показатель для мониторинга           |          |                   |
| Осмотр пациента           | Артериальное давление + Пульс        |          | •                 |
| Программа мониторинга     | Частота измерений                    |          |                   |
| Лекарственные препараты   | 2 pasa ~                             | Период   | Υ.                |
| Немедикаментозное лечение | 🜌 Утро 🗌 День                        | 🕑 Вечер  | П Ночь            |
|                           | Целевые уровни                       | Критичес | кие уровни        |
|                           | Систолическое артериальное давление  |          |                   |
|                           | Οτ: 110                              | До: 130  |                   |
|                           | Диастолическое артериальное давление |          |                   |
|                           | От: 70                               | До: 90   |                   |
|                           | Пульс                                |          |                   |
|                           | OT: 60                               | До: 80   |                   |
|                           | Комментарий лечащего врача           |          |                   |
|                           | Введите текст вашего комментария     |          |                   |
|                           |                                      |          | 1                 |
|                           |                                      |          |                   |
|                           |                                      |          |                   |
|                           |                                      |          |                   |
|                           |                                      |          | Отменить Добавить |

Рисунок 42 - Добавление новых показателей лечения

Для редактирования или удаления данных стандарта лечения нажать на кнопку

, далее перейти к редактированию или удалению показателя (Рисунок 43).

## Для редактирования показа

|                            | ТИС (мониторни) Q. Найти пациента, врача или участок | 2 Родионова А. И. Д. |  |  |  |  |  |  |  |
|----------------------------|------------------------------------------------------|----------------------|--|--|--|--|--|--|--|
| Тестовый Михаил Тес        | естовый Михаил Тестович2 (Мужской, 24 года)          |                      |  |  |  |  |  |  |  |
| Диагноз                    | Программа мониторинга                                |                      |  |  |  |  |  |  |  |
| Осмотр пациента            | Fpynna naukeira                                      |                      |  |  |  |  |  |  |  |
| Программа мониторинга      | Впервые выявленная АГ                                | Υ                    |  |  |  |  |  |  |  |
| The barrier mental observe | Способ оснащения                                     |                      |  |  |  |  |  |  |  |
| Лекарственные препараты    | Мобильное приложение                                 | *                    |  |  |  |  |  |  |  |
| Немедикаментозное лечение  | Нозология                                            |                      |  |  |  |  |  |  |  |
|                            | Артериальная гипертензия                             | v                    |  |  |  |  |  |  |  |
|                            | 🔚 Стандарт лечения                                   |                      |  |  |  |  |  |  |  |
|                            | Артериальное давление + Пульс<br>3 разв в день       | Редактировать        |  |  |  |  |  |  |  |
|                            | Самочувствие<br>З раза в день                        | 📋 Удалить            |  |  |  |  |  |  |  |
|                            | + Добавить показатель                                |                      |  |  |  |  |  |  |  |
|                            |                                                      |                      |  |  |  |  |  |  |  |
|                            |                                                      |                      |  |  |  |  |  |  |  |
|                            |                                                      |                      |  |  |  |  |  |  |  |

Рисунок 43 -Кнопка для редактирования или удаления показателей

|                                              | ТИС (Мониторинг)             | Q Найти пациента, | врача или участок |                |            | 2 Родионова А | А. И. 🛕  |
|----------------------------------------------|------------------------------|-------------------|-------------------|----------------|------------|---------------|----------|
| Тестовый Михаил Тестович2 (Мужской, 24 года) |                              |                   |                   |                |            |               |          |
| Диагноз                                      | Показатель пле монитолинга   |                   |                   |                |            |               |          |
| Осмотр пациента                              | Артериальное давление + Пуль | ec.               |                   |                |            |               | ~        |
| Программа мониторинга                        | Частота измерений            |                   |                   |                |            |               |          |
| Лекарственные препараты                      | 3 раза                       |                   | v                 | В день         |            |               | ~        |
| Немедикаментозное лечение                    | 🗹 Утро                       |                   | 🗹 День            | 🗾 Вечер        | 🗌 Ночь     |               |          |
|                                              |                              | Целевы            | е уровни          | Критичес       | кие уровни |               |          |
|                                              | Систолическое артериальное д | давление          |                   |                |            |               |          |
|                                              | OT: 110                      |                   |                   | До: <b>130</b> |            |               |          |
|                                              | Диастолическое артериальное  | давление          |                   |                |            |               |          |
|                                              | OT: 70                       |                   |                   | До: 90         |            |               |          |
|                                              | Пульс                        |                   |                   |                |            |               |          |
|                                              | OT: 60                       |                   |                   | До: 80         |            |               |          |
|                                              | Комментарий лечащего врача   |                   |                   |                |            |               |          |
|                                              | Введите текст вашего коммент | ария              |                   |                |            |               |          |
|                                              |                              |                   |                   |                |            |               | 4        |
|                                              |                              |                   |                   |                |            |               |          |
|                                              |                              |                   |                   |                |            |               |          |
|                                              |                              |                   |                   |                |            |               |          |
|                                              |                              |                   |                   |                |            | Отменить      | Добавить |

Рисунок 43 -Добавление редактирование показателей лечения

|                           | ТИС Мониторинг Q Найти пациента, врача или участо | < Подтвердите действие на странице <b>Сполнание</b> | 😤 Родионова А. И. 🛕 |
|---------------------------|---------------------------------------------------|-----------------------------------------------------|---------------------|
| Тестовый Михаил Тес       | гович2 (Мужской, 24 года)                         | Вы уверены что хотите удалить запись?               |                     |
| Диагноз                   | Программа мониторинга                             | ОК                                                  |                     |
| Осмотр пациента           | Группа пациента                                   |                                                     |                     |
| -                         | Впервые выявленная АГ                             |                                                     | ~                   |
| Программа мониторинга     | Способ оснащения                                  |                                                     |                     |
| Лекарственные препараты   | Мобильное приложение                              |                                                     | ~                   |
| Немедикаментозное лечение | Нозология                                         |                                                     |                     |
|                           | Артериальная гипертензия                          |                                                     | v                   |
|                           | 🗎 Стандарт лечения                                |                                                     |                     |
|                           | Артериальное давление + Пульс<br>3 раза в день    |                                                     | :<br>Редактировать  |
|                           | Самочувствие<br>3 раза в день                     |                                                     | 🖠 Удалить           |
|                           |                                                   | + Добавить показатель                               |                     |
|                           |                                                   |                                                     |                     |
|                           |                                                   |                                                     |                     |
|                           |                                                   |                                                     |                     |
|                           |                                                   |                                                     |                     |

Рисунок 44 -Добавление удаление показателей лечения

Во вкладке «Лекарственные препараты» добавить препарат нажав на кнопку «Добавить препарат» (Рисунок 45)

| Тестовый Михаил Тестович2 (Мужской, 24 года) |                         |     |   |                 |                     |               |                  |
|----------------------------------------------|-------------------------|-----|---|-----------------|---------------------|---------------|------------------|
| Диагноз                                      | Лекарственные препараты |     |   |                 |                     |               |                  |
| Осмотр пациента                              | MHH                     | ТРН | с | По              | Лекарственная форма | Путь введения | Общее количество |
| Программа мониторинга                        |                         |     |   | + Добавить преп | арат                |               |                  |
| Лекарственные препараты                      |                         |     |   |                 |                     |               |                  |
| Немедикаментозное лечение                    |                         |     |   |                 |                     |               |                  |

Рисунок 45- Лекарственные препараты

Заполнить все необходимые поля во вкладке «Медикамент» (Рисунок 46)

| Назначение лекарственного пре | парата                            | ×        |
|-------------------------------|-----------------------------------|----------|
| Медикамент                    | Медикамент (МНН)                  |          |
| Дозировка                     |                                   | $\times$ |
| Принимать                     | Медикамент (ТРН)                  |          |
|                               | -                                 | $\times$ |
|                               | Описание                          |          |
|                               |                                   |          |
|                               | Период назначения с по            |          |
|                               | 🗄 20.03.2023 13:14 🛗              |          |
|                               | Лекарственная форма               |          |
|                               | -                                 | $\times$ |
|                               | Путь введения                     |          |
|                               | -                                 | $\times$ |
|                               | Общее количество                  |          |
|                               |                                   |          |
|                               | Назначивший врач                  |          |
|                               | III Родионова Александра Игоревна | $\times$ |
|                               |                                   |          |
|                               |                                   |          |
|                               |                                   |          |
|                               |                                   |          |
|                               |                                   |          |
|                               |                                   |          |
|                               | Отменить Сохра                    | нить     |
|                               |                                   | _        |

# Рисунок 46- Поле «Медикамент (МНН)

Набрать наименование медикамента. Далее из справочника выбрать необходимый медикамент (Рисунок 47). Нажать на кнопку «Выбрать»

| Узлы С  | yana comet eckini               |                                       |                                      |                                                   |                            |                                                                   |  |  |  |  |
|---------|---------------------------------|---------------------------------------|--------------------------------------|---------------------------------------------------|----------------------------|-------------------------------------------------------------------|--|--|--|--|
| лозарт  | 3                               |                                       |                                      |                                                   |                            | ×                                                                 |  |  |  |  |
| Ree AT) |                                 |                                       |                                      |                                                   |                            |                                                                   |  |  |  |  |
|         | Стандартизованное МНН 🕈         | Стандартизованная лекарственная форма | Стандартизованная лекарственная доза | Наименование потребительской единицы<br>измерения | Kog ATX                    | Налменование АТХ                                                  |  |  |  |  |
|         | АМЛОДИПИН+ЛОЗАРТАН              | ТАБЛЕТКИ, ПОКРЫТЫЕ ОБОЛОЧКОЙ          | 10 мг+50 мг                          | шт. (таблетка)                                    | C09DB06                    | Амлодилин+Лозартан                                                |  |  |  |  |
|         | АМЛОДИПИН+ЛОЗАРТАН              | ТАБЛЕТКИ, ПОКРЫТЫЕ ОБОЛОЧКОЙ          | 5 мг+100 мг                          | шт. (таблетка)                                    | C09DB06                    | Амлодилин+Лозартан                                                |  |  |  |  |
|         | АМЛОДИПИН+ЛОЗАРТАН              | ТАБЛЕТКИ, ПОКРЫТЫЕ ОБОЛОЧКОЙ          | 5 mr+50 mr                           | шт. (таблетка)                                    | C09DB06                    | Амлодилин+Лозартан                                                |  |  |  |  |
|         | АМЛОДИПИН+ЛОЗАРТАН              | ТАБЛЕТКИ, ПОКРЫТЫЕ ОБОЛОЧКОЙ          | 10 мг+100 мг                         | шт. (таблетка)                                    | C09DB06                    | Амлодилин+Лозартан                                                |  |  |  |  |
|         | АМЛОДИПИН+ЛОЗАРТАН+РОЗУВАСТАТИН | ТАБЛЕТКИ, ПОКРЫТЫЕ ОБОЛОЧКОЙ          | 5 мг+100 мг+10 мг                    | шт. (таблетка)                                    | C10BX                      | Ингибиторы ГМГ-КоА-редуктазы в<br>комбинации с другими средствами |  |  |  |  |
|         | АМЛОДИПИН+ЛОЗАРТАН+РОЗУВАСТАТИН | ТАБЛЕТКИ, ПОКРЫТЫЕ ОБОЛОЧКОЙ          | 5 мг+50 мг+10 мг                     | шт. (таблетка)                                    | C10BX                      | Ингибиторы ГМГ-КоА-редуктазы в<br>комбинации с другими средствами |  |  |  |  |
|         | АМЛОДИПИН+ЛОЗАРТАН+РОЗУВАСТАТИН | ТАБЛЕТКИ, ПОКРЫТЫЕ ОБОЛОЧКОЙ          | 5 мг+50 мг+20 мг                     | шт. (таблетка)                                    | C10BX                      | Ингибиторы ГМГ-КоА-редуктазы в<br>комбинации с другими средствами |  |  |  |  |
|         | АМЛОДИПИН+ЛОЗАРТАН+РОЗУВАСТАТИН | ТАБЛЕТКИ, ПОКРЫТЫЕ ОБОЛОЧКОЙ          | 5 мг+100 мг+20 мг                    | шт. (таблетка)                                    | C10BX                      | Ингибиторы ГМГ-КоА-редуктазы в<br>комбинации с другими средствами |  |  |  |  |
|         | ГИДРОХЛОРОТИАЗИД+ЛОЗАРТАН       | ТАБЛЕТКИ, ПОКРЫТЫЕ ОБОЛОЧКОЙ          | 12.5 мг+50 мг                        | шт. (таблетка)                                    | C09DA01                    | Лозартан, в комбинации с<br>диуретиками                           |  |  |  |  |
|         | ГИДРОХЛОРОТИАЗИД+ЛОЗАРТАН       | ТАБЛЕТКИ, ПОКРЫТЫЕ ОБОЛОЧКОЙ          | 25 мг+100 мг                         | шт. (таблетка)                                    | C09DA01                    | Лозартан, в комбинации с<br>диуретиками                           |  |  |  |  |
|         |                                 |                                       |                                      |                                                   |                            |                                                                   |  |  |  |  |
|         |                                 |                                       |                                      |                                                   |                            |                                                                   |  |  |  |  |
|         |                                 |                                       |                                      |                                                   |                            |                                                                   |  |  |  |  |
|         |                                 |                                       |                                      |                                                   |                            |                                                                   |  |  |  |  |
|         |                                 |                                       |                                      |                                                   |                            |                                                                   |  |  |  |  |
|         |                                 |                                       |                                      |                                                   |                            |                                                                   |  |  |  |  |
|         |                                 |                                       |                                      |                                                   | Результатов на страницу 10 | ▼ 1-10 xs 15  < < > >                                             |  |  |  |  |
|         |                                 |                                       |                                      |                                                   |                            | Отменить Выбрать                                                  |  |  |  |  |

Рисунок 47- Список наименований медикаментов

| Назначение лекарственног | опрепарата                          | $\times$ |
|--------------------------|-------------------------------------|----------|
| Медикамент               | Медикамент (МНН)                    |          |
| Дозировка                | 📖 АМЛОДИПИН+ЛОЗАРТАН                | $\times$ |
| Принимать                | Медикамент (ТРН)                    |          |
|                          | 100                                 | $\sim$   |
|                          | Описание                            |          |
|                          | принимать после еды                 |          |
|                          |                                     |          |
|                          | iii 13.03.2023 13:14 iii 13.03.2023 |          |
|                          | Лекарственная форма                 |          |
|                          | -                                   | $\times$ |
|                          | Путь введения                       |          |
|                          | -                                   | $\times$ |
|                          | Общее количество                    |          |
|                          |                                     |          |
|                          | Назначивший врач                    |          |
|                          | Родионова Александра Игоревна       | $\times$ |
|                          |                                     |          |
|                          |                                     |          |
|                          |                                     |          |
|                          |                                     |          |
|                          |                                     |          |
|                          |                                     |          |

Рисунок 48- Заполнение данных о описании

Добавить в поле «Период назначения» период назначение (дату и время назначение) в соответствии с рисунком 49.

| Назначение лекарственного пре | парата                          | ×         |
|-------------------------------|---------------------------------|-----------|
| Медикамент                    | Медикамент (МНН)                |           |
| Дозировка                     | III АМЛОДИПИН+ЛОЗАРТАН          | $\times$  |
| Принимать                     | Медикамент (ТРН)                |           |
|                               |                                 | $\times$  |
|                               | Описание                        |           |
|                               | принимать после еды             |           |
|                               | Период назначения с по          |           |
|                               | E 06.03.2023 08:00 13.03.2023   | 08:00     |
|                               | A                               |           |
|                               | -                               | $\times$  |
|                               | Путь введения                   |           |
|                               | -                               | $\times$  |
|                               | Общее количество                |           |
|                               |                                 |           |
|                               | Назначивший врач                |           |
|                               | 📰 Родионова Александра Игоревна | $\times$  |
|                               |                                 |           |
|                               |                                 |           |
|                               |                                 |           |
|                               |                                 |           |
|                               |                                 |           |
|                               |                                 |           |
|                               | Отменить                        | Сохранить |

Рисунок 49-Выбор периода назначения

Для ввода данных лекарственных форм перейти на поле «Лекарственная форма», нажать

на кнопку , далее выбрать из справочника необходимое значение. Нажать на кнопку «Выбрать» (Рисунок 50)

| Выбор | лекарственных форм лекарственных препар                     | атов                        |                              |                   |                            |                                                                                               | ×     |
|-------|-------------------------------------------------------------|-----------------------------|------------------------------|-------------------|----------------------------|-----------------------------------------------------------------------------------------------|-------|
| Поиск |                                                             |                             |                              |                   |                            |                                                                                               | ×     |
|       | Полное название лекарственной формы 🕈                       | Базовая лекарственная форма | Характеристика высвобождения | Трансформация     | Способ введения            | Масто введения                                                                                |       |
|       | Аэрозоль для ингаляций дозированный                         | Аэрозоль                    | Обычное                      | Без трансформации | Ингаляция                  | Легочное                                                                                      |       |
|       | Аэрозоль для местного применения                            | Азрозоль                    | Обычное                      | Без трансформации | Распыление                 | Влагалищное; В мочевой пузырь/<br>уретральное; Глазное; Назальное;<br>Оромукозное; Ректальное |       |
|       | Азрозоль для нанесения на слизистую<br>оболочку полости рта | Аэрозоль                    | Обычное                      | Без трансформации | Распыление                 | Оромукозное                                                                                   |       |
|       | Аэрозоль для наружного применения                           | Азрозоль                    | Обычное                      | Без трансформации | Распыление                 | Кожное/ трансдермальное                                                                       |       |
|       | Аэрозоль назальный                                          | Аэрозоль                    | Обычное                      | Без трансформации | Распыление                 | Назальное                                                                                     |       |
|       | Аэрозоль подъязычный                                        | Аэрозоль                    | Обычное                      | Без трансформации | Распыление                 | Оромукозное                                                                                   |       |
|       | Аэрозоль трансдермальный                                    | Аэрозоль                    | Обычное                      | Без трансформации | Распыление                 | Кожное/ трансдермальное                                                                       |       |
|       | Аэрозоль ушной                                              | Аэрозоль                    | Обычное                      | Без трансформации | Распыление                 | Ушное                                                                                         |       |
|       | Бальзам                                                     | Мазь                        | Обычное                      | Без трансформации | Аппликация                 | Кожное/ трансдермальное                                                                       |       |
|       | Биологические объекты                                       | Другие лекарственные формы  | Обычное                      | Без трансформации |                            |                                                                                               |       |
|       |                                                             |                             |                              |                   |                            |                                                                                               |       |
|       |                                                             |                             |                              |                   |                            |                                                                                               |       |
|       |                                                             |                             |                              |                   |                            |                                                                                               |       |
|       |                                                             |                             |                              |                   |                            |                                                                                               |       |
|       |                                                             |                             |                              |                   |                            |                                                                                               |       |
|       |                                                             |                             |                              |                   |                            |                                                                                               |       |
|       |                                                             |                             |                              |                   | Результатов на страницу 10 | т 1 - 10 из 903 К К Х                                                                         |       |
|       |                                                             |                             |                              |                   |                            | Отменить Выб                                                                                  | брать |

Рисунок 50- Окно выбора лекарственных форм

Для выбора введения лекарственных препаратов перейти на поле «Путь введения»,

нажать на кнопку

, выбрать из справочника необходимое значение. Далее

нажать на кнопку «Выбрать»

.....

| Выбор | тути введения лекарственных препаратов |                                                   | ×     |
|-------|----------------------------------------|---------------------------------------------------|-------|
| Поиск |                                        |                                                   | ×     |
| Lon   | Наименования на русском языке 🕈        | Нализнование на английском прание                 |       |
|       | Буккальный                             | Buccal use                                        |       |
|       | Вагинальный                            | Vaginal use                                       |       |
|       | Внутриартериальный                     | Intraarterial use                                 |       |
|       | Внутривенный                           | Intravenous use                                   |       |
|       | Внутрикожный                           | Intradermal use                                   |       |
|       | Внутрикостный                          | Intraosseous use                                  |       |
|       | Внутрилимфатический                    | Intralymphatic use                                |       |
|       | Внутриматочный                         | Intrauterine use                                  |       |
|       | Внутримышечный                         | Intramuscular use                                 |       |
|       | Внутриопухолевый                       | Intratumoral use                                  |       |
|       |                                        |                                                   |       |
|       |                                        |                                                   |       |
|       |                                        |                                                   |       |
|       |                                        |                                                   |       |
|       |                                        |                                                   |       |
|       |                                        |                                                   |       |
|       |                                        | Результатов на стреницу 10 💌 1 - 10 из 88 I < < 5 | >>    |
|       |                                        | Отмонить Выи                                      | брать |

Рисунок 51- Выбор пути введения лекарственных препаратов

В поле «Общее количество» указать общее количество лекарственных препаратов (Рисунок 52). Далее перейти на следующее поле

| Назначение лекарственного пре | парата                     |            | ×         |
|-------------------------------|----------------------------|------------|-----------|
| Медикамент                    | Медикамент (МНН)           |            |           |
| Дозировка                     | амлодипин+лозартан         |            | ×         |
| Принимать                     | Медикамент (ТРН)           |            |           |
|                               | -                          |            | ×         |
|                               | Описание                   |            |           |
|                               | принимать после еды        |            |           |
|                               | Период назначения с        | no         |           |
|                               | 66.03.2023                 | 13.03.2023 | 08:00     |
|                               | Лекарственная форма        |            |           |
|                               | Биологические объекты      |            | ×         |
|                               | Путь введения              |            |           |
| _                             |                            |            | ×         |
|                               | Общее количество           |            |           |
|                               | 10                         |            |           |
|                               | Hanna wa zinii agan        |            |           |
|                               | Родионова Александра Игоре | звна       | ×         |
|                               |                            |            |           |
|                               |                            |            |           |
|                               |                            |            |           |
|                               |                            |            |           |
|                               |                            |            |           |
|                               |                            |            |           |
|                               |                            | Отменить   | Сохранить |

Рисунок 52- Поле «Общее количество»

Для ввода данных дозировки перейти во вкладку «Дозировка», далее нажать на кнопку «Добавить дозировку» (Рисунок 53)

| Назначение лекарственного прел | арата     |               | ×         |
|--------------------------------|-----------|---------------|-----------|
| Медикамент                     | Дозировка |               |           |
| Дозировка                      | + Добави  | ить дозировку |           |
| Принимать                      |           |               |           |
|                                |           |               |           |
|                                |           |               |           |
|                                |           |               |           |
|                                |           |               |           |
|                                |           |               |           |
|                                |           |               |           |
|                                |           |               |           |
|                                |           |               |           |
|                                |           |               |           |
|                                |           |               |           |
|                                |           |               |           |
|                                |           |               |           |
|                                |           |               |           |
|                                |           |               |           |
|                                |           |               |           |
|                                |           | Отменить      | Сохранить |

## Рисунок 53- Вкладка «Дозировка»

Заполнить все необходимые поля в открывшемся окне «Назначение лекарственного препарата»:

- Дозировка;
- Шт.

Далее нажать на кнопку «Сохранить» (Рисунок 54).

| Назначение лекарственного препара | та                   | ×   |
|-----------------------------------|----------------------|-----|
| Медикамент                        | Лобавление дозировки |     |
| Дозировка                         | Дозировка            |     |
| Принимать                         | 20                   |     |
|                                   | Единица измерения    |     |
|                                   | ш шт >               | <   |
|                                   |                      |     |
|                                   |                      |     |
|                                   |                      |     |
|                                   |                      |     |
|                                   |                      |     |
|                                   |                      |     |
|                                   |                      |     |
|                                   |                      |     |
|                                   |                      |     |
|                                   |                      |     |
|                                   |                      |     |
|                                   |                      |     |
|                                   |                      | _   |
|                                   | Отменить Сохранить   |     |
|                                   | Отменить Сохран      | ить |

Рисунок 54- Окно «Назначение лекарственного препарата»

Для сохранения данных приема лекарственных препаратов необходимо перейти во вкладку «Принимать», заполнить все необходимые поля (Рисунок 55). Далее нажать на кнопку «Сохранить»

| Назначение лекарственного препарат | га             |                |          | ×         |
|------------------------------------|----------------|----------------|----------|-----------|
| Медикамент                         | Принимать      |                |          |           |
| Дозировка                          | дозировка      | ЕИ             |          |           |
| Принимать                          | по 1           | ш              |          | ×         |
|                                    | 1 раз          | ~              | В день   | ~         |
|                                    | 🔽 Утро         | 🗌 День         | 🗌 Вечер  | 🗹 Ночь    |
|                                    | Дополнительные | е условия приё | ма       |           |
|                                    | 1              |                |          |           |
|                                    |                |                |          |           |
|                                    |                |                |          |           |
|                                    |                |                |          |           |
|                                    |                |                |          |           |
|                                    |                |                |          |           |
|                                    |                |                |          |           |
|                                    |                |                |          |           |
|                                    |                |                |          |           |
|                                    |                |                |          |           |
|                                    |                |                |          | 0         |
|                                    |                |                | тменить  | Сохранить |
|                                    |                |                | Отменить | Сохранить |

Рисунок 55- Вкладка «Принимать»

| Тестовый Михаил Тестович2 (Мужской, 24 года) |                         |     |            |                     |                       |               |                  |
|----------------------------------------------|-------------------------|-----|------------|---------------------|-----------------------|---------------|------------------|
| Диагноз                                      | Лекарственные препараты |     |            |                     |                       |               |                  |
| Осмотр пациента                              | мнн                     | TPH | с          | По                  | Лекарственная форма   | Путь введения | Общее количество |
| Программа мониторинга                        | АМЛОДИПИН+ЛОЗАРТАН      |     | 06.03.2023 | 13.03.2023          | Биологические объекты |               | 10               |
| Лекарственные препараты                      |                         |     |            | + Добавить препарат |                       |               |                  |
| Немедикаментозное лечение                    |                         |     |            |                     |                       |               |                  |

Рисунок 56-Заполненная вкладка «Лекарственные препараты»

Во вкладке «Немедикаментозное лечение» заполнить данные о немедикаментозные рекомендации, далее нажать на кнопку «Сохранить» (Рисунок 57).

| Тестовый Михаил Тест      | ович2 (Мужской, 24 года)                                                                                                    |     |
|---------------------------|----------------------------------------------------------------------------------------------------|-----|
| Диагноз                   | Добявление немедикаментозной рекомендации                                                                                                    |     |
| Осмотр пациента           | Реколендация                                                                                                    |     |
| Программа мониторинга     | Ограничить употребление соли до < 5 г в сутки                                                                                                    |     |
| Лекарственные препараты   | Hainx                                                                                                    |     |
| Немедикаментозное лечение | Ограничить употребление соли до < 5 г в сутки                                                                                                    |     |
|                           | Ограничить употребления алкоголя (менее 14 единиц в неделю для мужчин, менее 8 единиц в неделю для женщин) и избегать хронического злоупотребления алкоголем               | _   |
|                           | Увеличть употребление овощей, свежих фруктов, рыбы, ореков и ненасыщенных жирных кислот (оливковое масло), молочных продуктов низкой жирности, уменьшить употребление мяса | -1  |
|                           | Контролировать массу тела для предупреждения развития сикирения                                                                                                    | _   |
|                           |                                                                                                    |     |
|                           |                                                                                                    |     |
|                           |                                                                                                    |     |
|                           |                                                                                                    |     |
|                           |                                                                                                    |     |
|                           |                                                                                                    |     |
|                           |                                                                                                    |     |
|                           |                                                                                                    |     |
|                           |                                                                                                    |     |
|                           |                                                                                                    |     |
|                           |                                                                                                    |     |
|                           |                                                                                                    | _   |
|                           | Отменить Сохран                                                                                                    | опъ |
|                           |                                                                                                    |     |

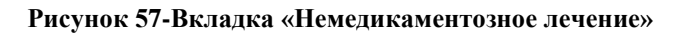

| Тестовый Михаил Тест      | <b>рвич2</b> (Мужской, 24 года)                 |
|---------------------------|-------------------------------------------------|
| Диагноз                   | Добавление немедикаментозной рекомендации       |
| Осмотр пациента           | Рекомедация                                     |
| Программа мониторинга     | Ограничать употребление соли до « 5 г в сутки ч |
| Лекарственные препараты   |                                                 |
| Немедикаментозное лечение |                                                 |
|                           |                                                 |
|                           |                                                 |
|                           |                                                 |
|                           |                                                 |
|                           |                                                 |
|                           |                                                 |
|                           |                                                 |
|                           |                                                 |
|                           |                                                 |
|                           |                                                 |
|                           |                                                 |
|                           |                                                 |
|                           |                                                 |
|                           | Отменить Сохранть                               |
|                           |                                                 |

Рисунок 58- Вкладка «Немедикаментозное лечение» заполнено

После заполнения всех необходимых полей нажать на кнопку «Сохранить» (Рисунок 59).

|                           | тис (Манитерник) 🔍 Найти пациента, врача или участок | . Родионова А. И. | ¢.                                                            |  |  |  |  |  |
|---------------------------|------------------------------------------------------|-------------------|---------------------------------------------------------------|--|--|--|--|--|
| Тестовый Михаил Тес       | гович2 (Мужской, 24 года)                            |                   | Первичный прием                                               |  |  |  |  |  |
| Диагноз                   | Немедикаментозное лечение                            |                   | Диатнов<br>111.9 Гипертензианал<br>Гипертоническал] болеань с |  |  |  |  |  |
| Осмотр пациента           | Ограничить употрабления соли до « 5 г в сутии        |                   |                                                               |  |  |  |  |  |
| Программа мониторинга     | ± 0-048475 регоницального                            |                   | недостаточности                                               |  |  |  |  |  |
| Лекарственные препараты   |                                                      |                   | Hasonorus                                                     |  |  |  |  |  |
| Немедикаментозное лечение |                                                      |                   | Aprepuantinan raneprensian                                    |  |  |  |  |  |
|                           |                                                      |                   |                                                               |  |  |  |  |  |
|                           |                                                      |                   |                                                               |  |  |  |  |  |
|                           |                                                      |                   |                                                               |  |  |  |  |  |
|                           |                                                      |                   |                                                               |  |  |  |  |  |
|                           |                                                      |                   |                                                               |  |  |  |  |  |
|                           |                                                      |                   |                                                               |  |  |  |  |  |
|                           |                                                      |                   |                                                               |  |  |  |  |  |
|                           |                                                      |                   |                                                               |  |  |  |  |  |
|                           |                                                      |                   |                                                               |  |  |  |  |  |
|                           |                                                      |                   |                                                               |  |  |  |  |  |
|                           |                                                      |                   |                                                               |  |  |  |  |  |
|                           |                                                      |                   |                                                               |  |  |  |  |  |
|                           |                                                      |                   |                                                               |  |  |  |  |  |
|                           |                                                      |                   |                                                               |  |  |  |  |  |
|                           |                                                      |                   |                                                               |  |  |  |  |  |
|                           |                                                      |                   |                                                               |  |  |  |  |  |
|                           |                                                      |                   |                                                               |  |  |  |  |  |
|                           |                                                      |                   |                                                               |  |  |  |  |  |
| Назад                     |                                                      |                   | Сокранить                                                     |  |  |  |  |  |
|                           |                                                      |                   |                                                               |  |  |  |  |  |

Рисунок 59- Сохранение данных

Для внесения данных измерения артериального давления необходимо нажать на кнопку «Внести измерения» (Рисунок 60).

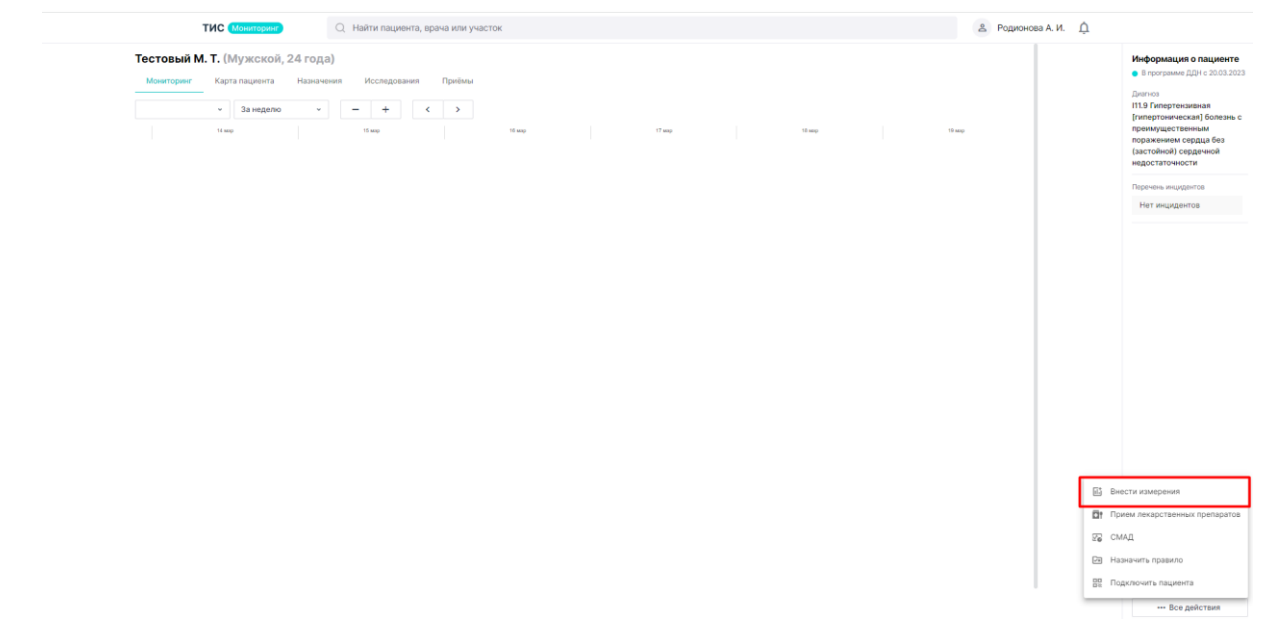

Рисунок 60- Кнопка «Внести измерения»

Внести данные измерения в соответствии с рисунком 61, далее нажать на кнопку

«Сохранить».

| Ввод измерений                            |                            |                     |         | $\times$ |
|-------------------------------------------|----------------------------|---------------------|---------|----------|
| <b>Измерения</b><br><sub>Дата</sub>       |                            |                     |         |          |
| 20.03.2023                                | 13:25                      |                     |         |          |
| Артериальное давле<br>Систолическое артер | ение + Пуль<br>риальное да | <b>с</b><br>авление |         |          |
| 140                                       |                            |                     |         |          |
| Диастолическое арт                        | ериальное д                | цавлени             | e       |          |
| 80                                        |                            |                     |         |          |
| Пульс                                     |                            |                     |         |          |
| 75                                        |                            |                     |         |          |
| Самочувствие                              |                            |                     |         |          |
| Среднее                                   |                            |                     |         | ~        |
|                                           |                            |                     |         |          |
|                                           |                            |                     |         |          |
|                                           |                            |                     |         |          |
|                                           |                            |                     |         |          |
|                                           |                            |                     |         |          |
|                                           |                            |                     |         |          |
|                                           |                            |                     |         |          |
|                                           |                            |                     |         |          |
|                                           |                            |                     |         |          |
|                                           |                            |                     |         |          |
|                                           | Отмени                     | іть                 | Сохрани | пъ       |

Рисунок 61- Сохранение измерений

# 4.3. Авторизация в мобильном приложении пациента

Для авторизации в мобильном приложении пациента, попросите пациента скачать приложение «ТИС: АД». Далее в окне «Мониторинг пациента» нажмите на кнопку «Все действия», далее на кнопку «Подключить пациента» (Рисунок 62).

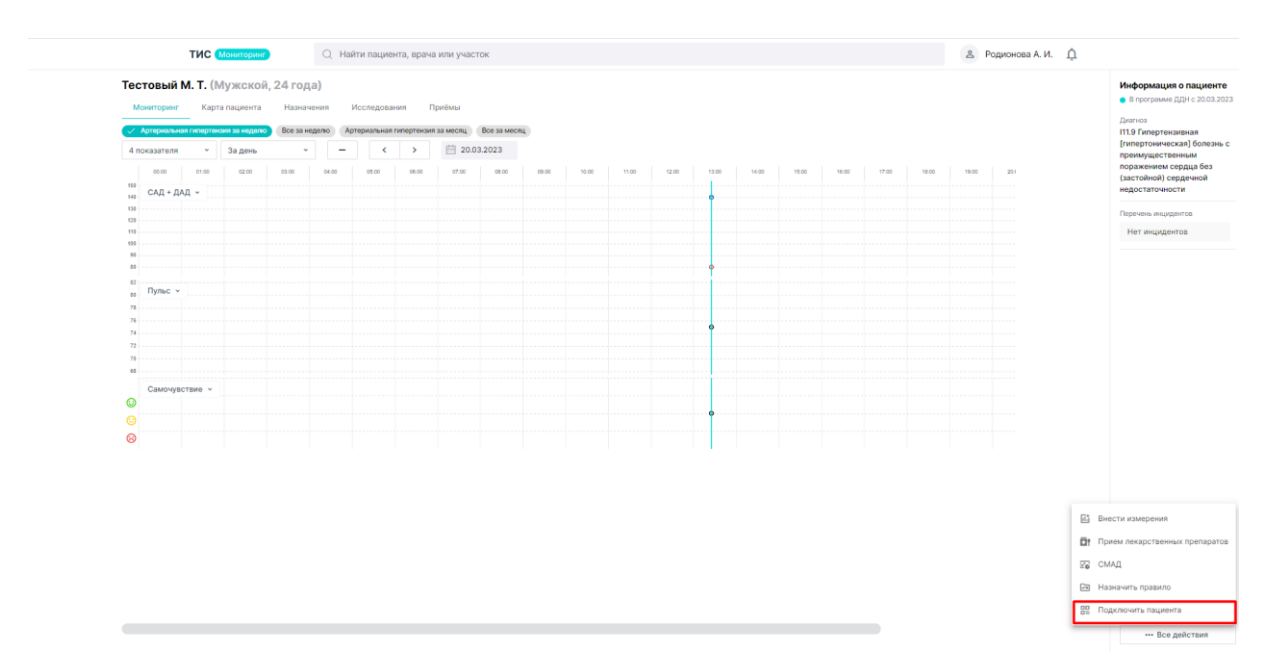

Рисунок 62- Кнопка «Подключить пациента»

Далее попросите пациента отсканировать Qr-код. После завершения действий закройте окно «Подключить пациента» (Рисунок 63).

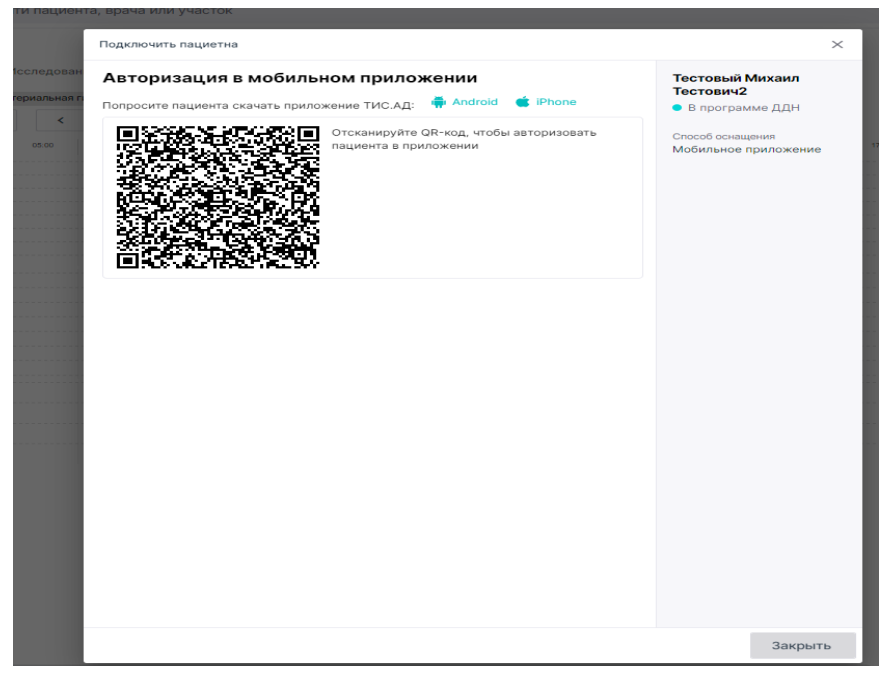

Рисунок 63- Qr-код

# 4.4. Дополнительные данные пациента

Для просмотра карты пациента необходимо нажать на кнопку «Карта пациента» (Рисунок 64).

| Тестовый М. Т. (Мужско<br>Мониторинг Карта пациент | ой, 24 года)<br>га Назвичения Исследования Приймы                                                                                                    | Информация о пациен<br>• В программе ДДН с 20.03.3<br>Дистноз        |
|----------------------------------------------------|----------------------------------------------------------------------------------------------------|----------------------------------------------------------------------|
| Диагноз                                            | Диагноз                                                                                                    | III.9 Гипертензивная<br>[гипертоническая] болези<br>преимущественным |
| О пациенте                                         | МКБ III.9 Гипертензивная (пипертоническая) болезнь с преимущественным поражением сердца без (застойной) сердечной недостаточности<br>Пота истановления | поражением сердца без<br>(застойной) сердечной<br>непостатонности    |
| Adminute o Addin                                   | дата уснативнити 09.01.2023<br>диатноза 09.01.2023                                                                                                    | Departure and the second                                             |
| Личные данные и контакты                           | Характер заболевания Влервые в жизни установленное хроническое                                                                                         | Нет инцидентов                                                       |
|                                                    | Стадия                                                                                                    |                                                                      |
|                                                    | Степень повышения Ад                                                                                                    |                                                                      |
|                                                    | Контроль АД                                                                                                    |                                                                      |
|                                                    | Поражение органов-<br>мишеней                                                                                                    |                                                                      |
|                                                    | Pilok COO                                                                                                    |                                                                      |
|                                                    | Степень обоснованности Клинянческий диагнов<br>диагнова                                                                                                |                                                                      |
|                                                    | Сопутствующие заболевания                                                                                                    |                                                                      |
|                                                    | D101.Доброкачественное новообразование языка<br>Диалноз установлес 1 нон. 2022 г.                                                                      |                                                                      |
|                                                    |                                                                                                    |                                                                      |
|                                                    |                                                                                                    |                                                                      |
|                                                    |                                                                                                    |                                                                      |
|                                                    |                                                                                                    |                                                                      |
|                                                    |                                                                                                    |                                                                      |
|                                                    |                                                                                                    | Программа ДДН                                                        |
|                                                    |                                                                                                    | Начать прием                                                         |
|                                                    |                                                                                                    | Все действия                                                         |

Рисунок 64- Карта пациента

Для просмотра сведений о пациенте перейти во вкладку «О пациенте» (Рисунок 65).

| Тестовый М. Т. (Мужской, 24 года)       |                                               |  |  |  |  |
|-----------------------------------------|-----------------------------------------------|--|--|--|--|
| Мониторинг Карта пациента               | а Назначения Исследования Приёмы              |  |  |  |  |
| Диагноз                                 | О пациенте                                    |  |  |  |  |
| О пациенте                              | Образ жизни                                   |  |  |  |  |
| Данные о ДДН                            | Факторы риска                                 |  |  |  |  |
| Личные данные и контакты                | Антропометр. данные Рост (см): Вес (кг): ИМТ: |  |  |  |  |
| Аллергические реакции и непереносимости |                                               |  |  |  |  |
|                                         |                                               |  |  |  |  |

Рисунок 65 – Вкладка «Пациента»

### Для просмотра данных о ДДН перейти во вкладку «Данные о ДДН»

| Тестовый М. Т. (Мужской, 24 года)                        |                   |                                             |             |  |  |  |
|----------------------------------------------------------|-------------------|---------------------------------------------|-------------|--|--|--|
| Мониторинг Карта пациента Назначения Исследования Приёмы |                   |                                             |             |  |  |  |
| Диагноз                                                  | Данные о ДДН      |                                             |             |  |  |  |
| О пациенте                                               | Статус ДДН        | <ul> <li>Включен в программу ДДН</li> </ul> | Снять с ДДН |  |  |  |
| Данные о ДДН                                             | Поставлен на учёт | 20 мар. 2023 г.                             |             |  |  |  |
| Личные данные и контакты Группа пациента                 |                   | Состоит на Д-учёте по АГ                    | ~           |  |  |  |
|                                                          | Способ оснащения  | Мобильное приложение                        | ~           |  |  |  |

Рисунок 66- Данные о ДДН

При необходимости можно снять пациента с ДДН нажав на кнопку «Снять с ДДН» Во вкладке «Личные данные и контакты» можно ознакомиться с личными данными пациента (Рисунок 67)

| Тестовый М. Т. (Мужской, 24 года) |                                                          |                              |  |  |  |  |  |
|-----------------------------------|----------------------------------------------------------|------------------------------|--|--|--|--|--|
| Мониторинг Карта пациент          | Мониторинг Карта пациента Назначения Исследования Приёмы |                              |  |  |  |  |  |
|                                   |                                                          |                              |  |  |  |  |  |
| Диагноз                           | Личные данные                                            | Личные данные и контакты     |  |  |  |  |  |
| О пациенте                        | Дата рождения                                            | 🛗 16 нонб. 1998 г. (24 года) |  |  |  |  |  |
| Данные о ДДН                      | Номер телефона                                           | <b>€</b> 8900658542          |  |  |  |  |  |
| Личные данные и контакты          |                                                          | <b>€</b> 8965855851          |  |  |  |  |  |
|                                   |                                                          |                              |  |  |  |  |  |

Рисунок 67- Личные данные и контакты пациента

Во вкладке «Назначения» добавить дополнительные показатели мониторинга и лекарственных средств, нажав на кнопки «Добавить показатель» и «Добавить ЛС» соответственно (Рисунок 68)

| Тестов | вый М. Т. (Мужской,        | 24 года)   |                                      |            |                     |             |                          |               |                  |
|--------|----------------------------|------------|--------------------------------------|------------|---------------------|-------------|--------------------------|---------------|------------------|
| Монито | оринг Карта пациента       | Назначения | Исследования П                       | риёмы      |                     |             |                          |               |                  |
| Показа | Показатели для мониториига |            |                                      |            |                     |             |                          |               |                  |
| NP     | Показатель                 |            | Частота                              |            | Время               |             | Комментарий              |               | Статуо           |
| 1      | Артериальное давление + П  | ульс       | 3 раза в день                        |            | Утро/День/Вечер     |             | -                        |               | • Назначено      |
| 2      | Самочувствие               |            | 3 раза в день                        |            | Утро/День/Вечер     |             | -                        |               | • Назначено      |
|        |                            |            |                                      | +          | Добавить показатель |             |                          |               |                  |
| Лекарс | твенные средства           |            |                                      |            |                     |             |                          |               |                  |
| NP     | MHH TPF                    |            | Описание                             | с          | По                  | Дата отмены | Лекарственная форма      | Путь введения | Общее количество |
| 1      | АМЛОДИПИН+ЛОЗА<br>РТАН     |            | принимать после<br>еды 2 раза в день | 06.03.2023 | 13.03.2023          |             | Биологические<br>объекты |               | 10               |
|        |                            |            |                                      |            | + Добавить ЛС       |             |                          |               |                  |

Рисунок 68- Вкладка назначения

Во вкладке «Исследования» имеется возможность добавления данные инструментальных и лабораторных исследований (Рисунок 69).

| Тестовый М. Т. (Мужской, 2    | <b>Гестовый М. Т.</b> (Мужской, 24 года) |                   |           |             |  |  |  |
|-------------------------------|------------------------------------------|-------------------|-----------|-------------|--|--|--|
| Мониторинг Карта пациента     | Назначения Исследования                  | Приёмы            |           |             |  |  |  |
| Инструментальные исследования |                                          |                   |           |             |  |  |  |
| Исследование                  | Статус                                   | Назмачено         | Выполнено | Комментарий |  |  |  |
|                               |                                          | + Добавить исслед | дование   |             |  |  |  |
| Лабораторные исследования     |                                          |                   |           |             |  |  |  |
| Исследование                  | Статус                                   | Назначено         | Выполнено | Комментарий |  |  |  |
|                               |                                          | + Добавить исслед | дование   |             |  |  |  |

Рисунок 69- Вкладка «исследования»

Для просмотра сведений о приемах перейти во вкладку «Приемы». Для просмотра протокола приема нажать на кнопку «Открыть» (Рисунок 70).

| Тестовый М. Т. (Мужской, 24 года) |                |            |                |                 |                |   |          |  |
|-----------------------------------|----------------|------------|----------------|-----------------|----------------|---|----------|--|
| Мониторинг                        | Карта пациента | Назначения | Исследования   | Приёмы          |                |   |          |  |
| Приёмы                            |                |            |                |                 |                |   |          |  |
| Назначено                         |                |            | Врач           |                 | Цель визита    |   | Протокол |  |
| 20.03.2023 13:2                   | 4              |            | Родионова Алек | сандра Игоревна | Первичный прие | м | Открыть  |  |

Рисунок 70- Вкладка «Приемы»

|                                                                                                    |                                                               |                                      | артериального    |               |                        |  |
|----------------------------------------------------------------------------------------------------|---------------------------------------------------------------|--------------------------------------|------------------|---------------|------------------------|--|
| Тестовый Михо                                                                                             | ип Тестории                                                   |                                      | артериального    | давления      | 16111008 (24)          |  |
| Тестовый ийлайл тестовича (мужской) толлово (24/                                                          |                                                               |                                      |                  |               |                        |  |
| Рост:, вес:<br>Наблюдение прово<br>Длительность набля<br>Обращение: Первич                                | дилось с <u>20.03.</u><br>юдения: <u>0 дней</u><br>«ный прием | . <u>2023</u> no <u>20.03.2</u><br>1 | 023              |               |                        |  |
| Диагноз                                                                                                   |                                                               |                                      |                  |               |                        |  |
| I11.9 Гипертензив<br>(застойной) серд<br>Дата установлени                                                 | ная [гипертон<br>ечной недоста<br>ия: 09.01.2023              | ическая] болезн<br>аточности         | нь с преимуществ | енным поражен | ием сердца без         |  |
| Сопутствующие за                                                                                          | болевания                                                     |                                      |                  |               |                        |  |
| <b>D10.1 Доброкачес</b><br>Дата установлени                                                               | ственное новос                                                | образование яз                       | ыка              |               |                        |  |
|                                                                                                    | 14. 01.00.2022                                                |                                      |                  |               |                        |  |
| Жалобы                                                                                                    | N. 01.00.2022                                                 |                                      |                  |               |                        |  |
| Жалобы<br>Анамнез                                                                                         |                                                               |                                      |                  |               |                        |  |
| Жалобы<br>Анамнез<br>Лекарственные сре                                                                    | едства                                                        |                                      |                  |               |                        |  |
| Жалобы<br>Анамнез<br>Лекарственные сре<br>МНН                                                             | едства<br>ТРН                                                 | Дата начала                          | Дата окончания   | Дата отмены   | Лекарственная<br>форма |  |
| Жалобы<br>Анамнез<br>Лекарственные сре<br>Мнн<br>Амлодипин+ло<br>зартан                                   | едства<br>ТРН                                                 | Дата начала                          | Дата окончания   | Дата отмены   | Лекарственная<br>форма |  |
| Жалобы<br>Анамнез<br>Лекарственные сре<br>Мнн<br>Амлодилин+ло<br>Зартан<br>Измерения                      | едства                                                        | Дата начала                          | Дата окончания   | Дата отмены   | Лекарственная<br>форма |  |
| Жалобы<br>Анамнез<br>Лекарственные сре<br>Мнін<br>Амлодилин+ло<br>Зартан<br>Измерения<br>Количество измер | едства трн                                                    | Дата начала                          | Дата окончания   | Дата отмены   | Лекарственная<br>форма |  |

Рисунок 71- Прокол приема Тестового пациента

## 4.5. Повторный прием пациента

Во вкладке «Мой участник» найти необходимого пациента используя «Поиск», выбрать необходимого пациента, нажать на кнопку «Мониторинг» (Рис.72)

| Мой участок (Учас                                                 | ток Nº8)                           |                               |                                              |                        |                                                                                 |                     |                                             |                                           | ^                                       |
|-------------------------------------------------------------------|------------------------------------|-------------------------------|----------------------------------------------|------------------------|---------------------------------------------------------------------------------|---------------------|---------------------------------------------|-------------------------------------------|-----------------------------------------|
| Критические ситуации з<br>+0 инардёнтов<br>0 0<br>23 апр. 24 апр. | а 3 дня<br>Вызвали 0<br>25 апр. 23 | CMI<br>0 0<br>anp. 24 anp. 25 | Tocnutransupposeres<br>0 0 0<br>anp. 23 anp. | 0 0<br>24 anp. 25 anp. | Программа ДДН за 3 дня<br>+0 включено в ДДН (всего 9)<br>0 0<br>23 апр. 24 апр. | 0<br>25 anp         | +0 доститло LD/<br>0 0<br>23 anp. 24 anp. 2 | Активность пациент<br>0<br>5 апр. 23 апр. | 24 anp. 25 anp.                         |
| Мои пациенты                                                      | Haitu X                            | ]                             |                                              |                        |                                                                                 |                     | 😤 О филь                                    | тров ч 🔲 9 колонок                        | <ul> <li>+ Добавить пациента</li> </ul> |
| 4 CH0                                                             | Hospitarium                        | Статус ДДН                    | Дата последного намерения                    | Дата включения в ДДн   | Дата основно на ДДН                                                             | Донтельность (нед.) | Припераничесть (%)                          | Data posizione                            | flon                                    |
| Безымянный А. С.                                                  | Артериальная гипертензия           | Включен                       | 25.04.2023                                   | 23.03.2023             |                                                                                 | 4                   | 0                                           | 25 сент. 1988 г. (34)                     | Мужской                                 |
| Варданян Т. А.                                                    | Артериальная гипертензия           | Включен                       | 25.04.2023                                   | 30.03.2023             |                                                                                 | 3                   | 0                                           | 18 юол. 2002 г. (20)                      | Мужской                                 |
| Водорезова Т. Н.                                                  | Артериальная гипертензия           | Включен                       | 09.04.2023                                   | 04.04.2023             |                                                                                 | 2                   | 0                                           | 10 июн. 1981 г. (41)                      | Женский                                 |
| Губатый А. А.                                                     | Артериальная гипертензия           | Включен                       | 14.04.2023                                   | 11.04.2023             |                                                                                 | 1                   | 0                                           | 21 сент, 1996 г. (26)                     | Мужской                                 |
| Дмитриев Е. О.                                                    | Артериальная гипертензия           | Включен                       | 24.03.2023                                   | 17.03.2023             |                                                                                 | 5                   | 0                                           | 26 нояб. 1995 г. (27)                     | Мужокой                                 |
| Нурытдинов А. В.                                                  | Артериальная гипертензия           | Включен                       | 06.04.2023                                   | 20.03.2023             |                                                                                 | 5                   | 0                                           | 3 anp. 1995 r. (28)                       | Мужской                                 |
| Тестовый М. Т.                                                    | Артериальная гипертензия           | Включен                       | 20.03.2023                                   | 20.03.2023             |                                                                                 | 5                   | 0                                           | 16 нояб. 1998 г. (24)                     | Мужской                                 |
| Тихомиров В. Б.                                                   | Артериальная гилертензия           | Включен                       | 24.04.2023                                   | 22.03.2023             |                                                                                 | 4                   | 11                                          | 22 дек. 1971 г. (51)                      | Мониторинг                              |
| Фалка Д. С.                                                       | Сахарный диабет                    | Включен                       | 24.04.2023                                   | 14.04.2023             |                                                                                 | 3                   | 0                                           | 14 мая 1999 г. (23)                       | Мужской                                 |
| Халиуплин Т. Р.                                                   |                                    |                               |                                              |                        |                                                                                 |                     | 0                                           | 11 янв. 1987 г. (36)                      | Мужской                                 |

Рисунок 72 - Мой участник

Открывается окно мониторинга пациента (Рис. 73).

Представлены фильтры за период:

- 1. Артериальное гипертензия за неделю;
- 2. Все за неделю;
- 3. Артериальная гипертензия за месяц;
- 4. За месяц.

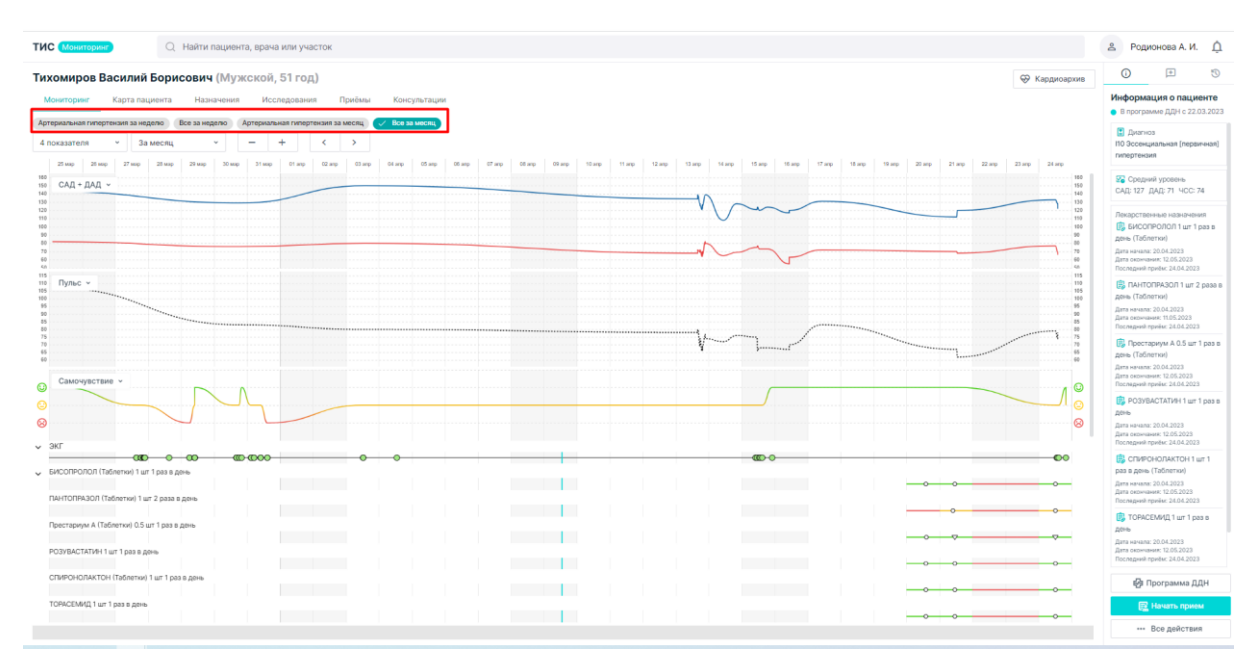

Рис.73- Окно мониторинга пациента

Можно изменить отображение показателей нажав на кнопку «Показатели», убрав «галочки» перед показателями. (Рис.74).

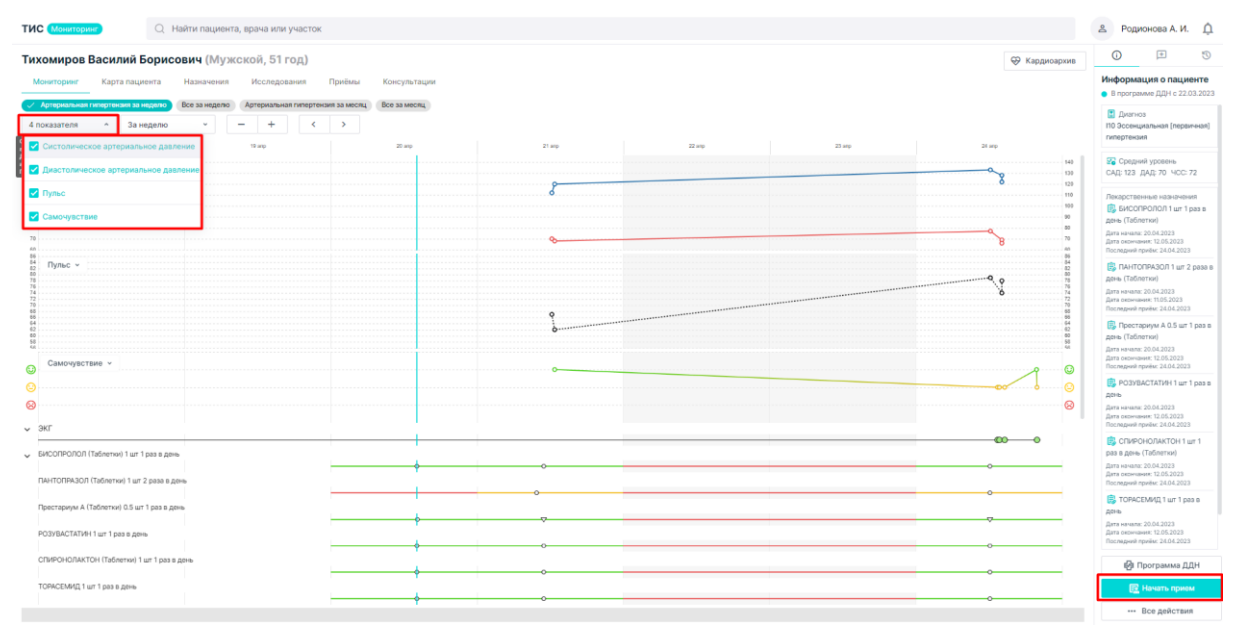

Рис.74 - Показатели

Для начала приема необходимо нажать на кнопку «Начать прием». Описание функционала заполнение приема указано в пункте 4.2. «Мониторинг пациента».

# 5. АВАРИЙНЫЕ СИТУАЦИИ

В процессе работы в Системе технологический процесс может быть нарушен:

- действиями пользователя (выключение машины в процессе работы, перезагрузка и т. д.);
- сбоем в работе оборудования.

В случае прерывания технологического процесса пользователю необходимо повторить ввод данных.

Возникающие при работе с Системой нештатные ситуации и способы их решения описаны в таблице ниже.

Таблица 1 – Описание аварийных ситуаций

| Сообщение/Название ошибки                                                  | Действия пользователя/Способы устранения                                                                                                    |
|----------------------------------------------------------------------------|----------------------------------------------------------------------------------------------------|
| Страница не найдена. Не удается получить доступ к сайту                    | Проверьте правильность ввода ссылки в адресной строке браузера                                                                                                    |
| Ошибка авторизации. Неверное<br>имя пользователя или пароль<br>(Рисунок 3) | В окне идентификации пользователя заново заполните поля «Пользователь» и «Пароль», предварительно проверив, не включена ли клавиша «Caps Lock» и правильность выбора раскладки языка |

| Лист регистрации изменений |                         |                |           |                    |                             |                |                                               |         |      |
|----------------------------|-------------------------|----------------|-----------|--------------------|-----------------------------|----------------|-----------------------------------------------|---------|------|
| Изм.                       | Номера листов (страниц) |                |           |                    | Всего листов<br>(страниц) в | Номе<br>р      | Входящий<br>номер                             | Подпись | Дата |
|                            | Измененных              | заменен<br>ных | НОВ<br>ЫХ | аннулирован<br>ных | доку-<br>менте              | доку-<br>мента | сопроводи-<br>тельного<br>документа и<br>дата |         |      |
|                            |                         |                |           |                    |                             |                |                                               |         |      |
|                            |                         |                |           |                    |                             |                |                                               |         |      |
|                            |                         |                |           |                    |                             |                |                                               |         |      |
|                            |                         |                |           |                    |                             |                |                                               |         |      |
|                            |                         |                |           |                    |                             |                |                                               |         |      |
|                            |                         |                |           |                    |                             |                |                                               |         |      |
|                            |                         |                |           |                    |                             |                |                                               |         |      |
|                            |                         |                |           |                    |                             |                |                                               |         |      |
|                            |                         |                |           |                    |                             |                |                                               |         |      |
|                            |                         |                |           |                    |                             |                |                                               |         |      |
|                            |                         |                |           |                    |                             |                |                                               |         |      |
|                            |                         |                |           |                    |                             |                |                                               |         |      |
|                            |                         |                |           |                    |                             |                |                                               |         |      |
|                            |                         |                |           |                    |                             |                |                                               |         |      |
|                            |                         |                |           |                    |                             |                |                                               |         |      |
|                            |                         |                |           |                    |                             |                |                                               |         |      |
|                            |                         |                |           |                    |                             |                |                                               |         |      |
|                            |                         |                |           |                    |                             |                |                                               |         |      |
|                            |                         |                |           |                    |                             |                |                                               |         |      |
|                            |                         |                |           |                    |                             |                |                                               |         |      |
|                            |                         |                |           |                    |                             |                |                                               |         |      |
|                            |                         |                |           |                    |                             |                |                                               |         |      |
|                            |                         |                |           |                    |                             |                |                                               |         |      |